# TOSHIBA

TOSHIBA 2ST Label Printer **DB-EA4D SERIES** 

Owner's Manual Mode d'emploi Bedienungsanleitung Manual de instrucciones Gebruikershandleiding Manuale Utente Manual do Utilizador

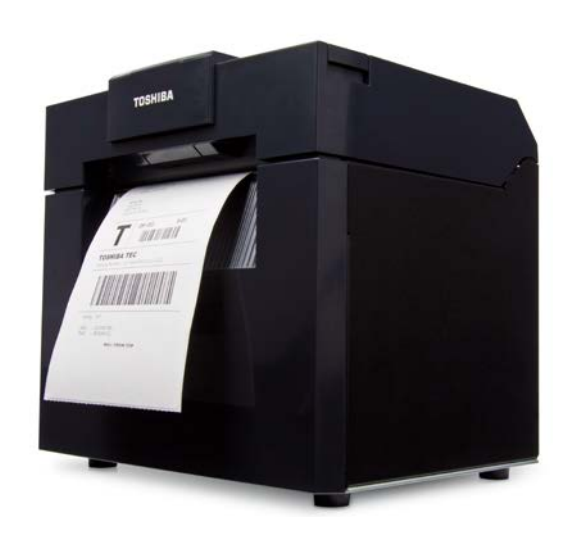

# TOSHIBA 2ST Label Printer **DB-EA4D SERIES**

**Owner's Manual** 

#### Safety Summary

Personal safety in handling or maintaining the equipment is extremely important. Warnings and Cautions necessary for safe handling are included in this manual. All warnings and cautions contained in this manual should be read and understood before handling or maintaining the equipment.

Do not attempt to effect repairs or modifications to this equipment. If a fault occurs that cannot be rectified using the procedures described in this manual, turn off the power, unplug the machine, and then contact your authorised TOSHIBA TEC CORPORATION representative for assistance.

#### **Meanings of Each Symbol**

| WARNING This symbol indicates a could result in death, so or surrounding objects.                                                                                                    |                                                                                                    |                                                                                                    | a potentially hazardous situation which, if not avoided,<br>serious injury, or serious damage, or fire in the equipment<br>s.                                                                                         |                                                                                                    |  |  |
|----------------------------------------------------------------------------------------------------|----------------------------------------------------------------------------------------------------|----------------------------------------------------------------------------------------------------|----------------------------------------------------------------------------------------------------|----------------------------------------------------------------------------------------------------|--|--|
|                                                                                                    | This<br>may<br>surro                                                                                                    | This symbol indicates a potentially hazardous situation which, if not avoided,<br>may result in minor or moderate injury, partial damage to the equipment or<br>surrounding objects, or loss of data.               |                                                                                                    |                                                                                                    |  |  |
|                                                                                                    | This                                                                                                    | This symbol indicates prohibited actions (prohibited items).                                                                                                    |                                                                                                    |                                                                                                    |  |  |
|                                                                                                    | Spec<br>(The                                                                                                    | Specific prohibited contents are drawn inside or near the $\odot$ symbol.<br>(The symbol on the left indicates "no disassembling".)                                                                                 |                                                                                                    |                                                                                                    |  |  |
| MUST be<br>Performe                                                                                                    | d This<br>d (The<br>outle                                                                                                    | This symbol indicates actions which must be performed.<br>Specific instructions are drawn inside or near the $\Box$ symbol.<br>(The symbol on the left indicates "disconnect the power cord plug from the outlet".) |                                                                                                    |                                                                                                    |  |  |
| NOTE: Indicat                                                                                                    | tes informat                                                                                                    | ion to which you s                                                                                                    | hould pay attention whe                                                                                                    | n operating the machine.                                                                                                    |  |  |
|                                                                                                    | IING                                                                                                    | This indicates th machine is impr                                                                                                    | nat there is the risk of <b>de</b><br>operly handled contrary                                                                                                    | <b>ath</b> or <b>serious injury</b> if the to this indication.                                                                                                    |  |  |
| Any other than the<br>specified AC voltage<br>is prohibited.                                                                                                    |                                                                                                    | Itages other than<br>e specified on the<br>s this may cause<br><b>c shock</b> .                                                                                                    | Prohibited                                                                                                    | Do not plug in or unplug the power<br>cord with wet hands as this may<br>cause <b>electric shock</b> .                                                                                                    |  |  |
| Prohibited If                                                                                                    | Prohibited<br>If the machine share the same<br>electrical outlet with any other<br>appliance that consumes a<br>large amount of power, the<br>voltage will fluctuate widely<br>each time these appliances<br>operate. Be sure to provide an<br>exclusive outlet for the machine<br>as this may cause fire or<br>electric shock. |                                                                                                    | Prohibited                                                                                                    | Do not place metal objects or<br>water-filled containers such as<br>flower vases, flower pots or mugs,<br>etc. on top of the machine. If metal<br>objects or spilled liquid enter the<br>machine, this may cause <b>fire</b> or<br><b>electric shock</b> . |  |  |
| Prohibited<br>Prohibited<br>Do not insert or drop metal,<br>flammable or other foreign<br>objects into the machine<br>through the ventilation slits, as<br>this may cause fire or electric<br>shock. |                                                                                                    | Prohibited                                                                                                    | Do not scratch, damage or modify<br>the power cords. Also, do not place<br>heavy objects on, pull on, or<br>excessively bend the power cords,<br>as this may cause <b>fire</b> or <b>electrical</b><br><b>shock</b> . |                                                                                                    |  |  |

#### **Safety Precautions**

#### ENGLISH VERSION

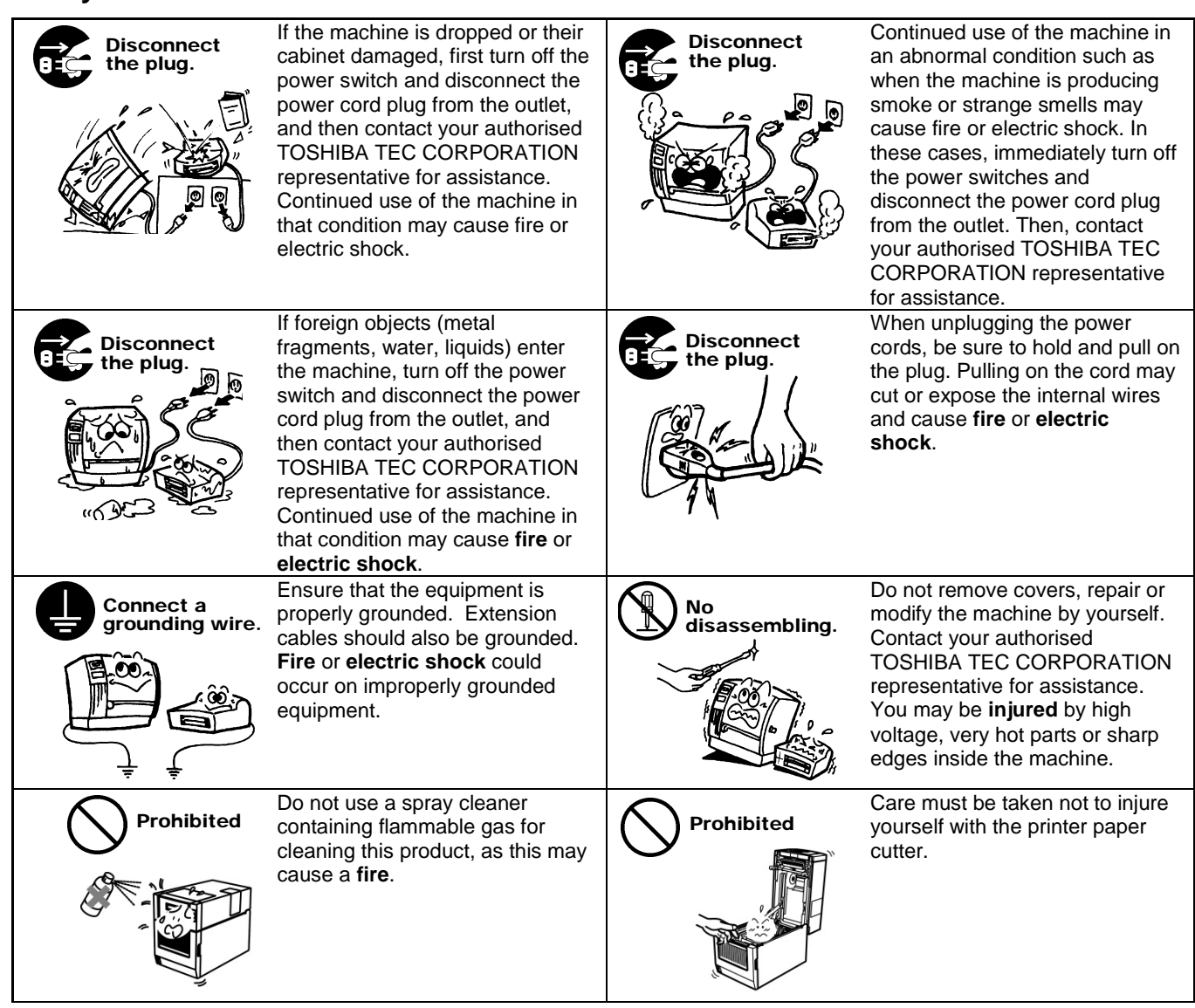

## CAUTION

This indicates that there is the risk of personal Injury or damage to objects if the machine is improperly handled contrary to this indication.

#### Precautions

The following precautions will help to ensure that this machine will continue to function correctly.

- Try to avoid locations that have the following adverse conditions:
- Direct sunlight Temperatures out of the specification
- Shared power source
- Excessive vibration
- High humidity Dust/Gas
- The cover should be cleaned by wiping with a dry cloth or a cloth slightly dampened with a mild detergent solution. NEVER USE THINNER OR ANY OTHER VOLATILE SOLVENT on the plastic covers.
- USE ONLY TOSHIBA TEC CORPORATION SPECIFIED paper and ribbons.
- DO NOT STORE the paper or ribbons where they might be exposed to direct sunlight, high temperatures, high humidity, dust, or gas.
- Any data stored in the memory of the printer could be lost during a printer fault.
- Try to avoid using this equipment on the same power supply as high voltage equipment or equipment likely to cause mains interference.
- Unplug the machine whenever you are working inside it or cleaning it.
- Keep your work environment static free.
- Do not place heavy objects on top of the machine, as these items may become unbalanced and fall causing injury.
- Do not block the ventilation slits of the machine, as this will cause heat to build up inside the machine and may cause fire.
- Do not lean against the machine. It may fall on you and could cause injury.
- Unplug the machine when it is not used for a long period of time.
- Place and operate the machine on a stable and level surface.
- Do not use this product in locations where use may be forbidden, for example in an aeroplane or a hospital. If you do not know the forbidden areas, please referto and follow the airline company or medical institution guidelines. Flight instruments or medical equipment may be affected, causing a serious accident.
- Since this product uses extremely low power compared with mobile phones, itcannot possibly interfere the pacemakers and defibrillators. However, if the useof this product should be likely to have affected the pacemaker or defibrillator, immediately stop using the product and contact your TOSHIBA TEC sales agent.
- This product communicates with other devices by radio. Depending on the installation location, orientation, environment, etc., its communication performance may deteriorate or devices installed near by may be affected.
- Keep away from microwave devices. Communication performance may deteriorate or a communication error may occur due to radio interference emitted from the microwave device.
- Since the Bluetooth and wireless LAN use the same radio frequency band, each radio wave may interfere with each other when they are used at the same time, causing a deterioration of communication performance or a disconnection of network. If there is any problem with connection, please stop using either Bluetooth or wireless LAN.
- To avoid injury, be careful not to catch or jam your fingers while opening or closing the cover.
- Do not touch moving parts. To reduce the risk that fingers, jewelry, clothing, etc., be drawn into the moving parts, turn off the power switch to stop movement.
- Keep away from flame or other sources of heat. Failure to do this may cause fire or machine failure.
- During lightning, turn off and keep away from the machine because of danger of electric shock and machine failure.
- Avoid locations subject to rapid change in temperature as this causes condensation, causing electric shock or machine failure.
- Do not damage the print head, platen or strip roller with a sharp object. Doing so may cause machine failure.
- Do not touch or contact the print head element with a hard object. Doing so may cause machine failure. RISK OF EXPLOSION IF BATTERY IS REPLACED BY AN INCORRECT TYPE. DISPOSE OF USED
- BATTERIES ACCORDING TO THE INSTRUCTIONS.

#### Request Regarding Maintenance

- Utilize our maintenance services. After purchasing the machine, contact your authorised TOSHIBA TEC CORPORATION representative for assistance once a year to have the inside of the machine cleaned. Dust will build up inside the machine and may cause a **fire** or a **malfunction**. Cleaning is particularly effective before humid rainy seasons.
- Our preventive maintenance service performs periodic checks and other work required to maintain the quality and performance of the machine, preventing accidents beforehand.
   For details, please consult your authorised TOSHIBA TEC CORPORATION representative.
- Using insecticides and other chemicals
   Do not expose the machine to insecticides or other volatile solvents. This will cause the cabinet or other parts to deteriorate and may cause the paint to peel.

#### Notes

- This manual may not be copied in whole or in part without the prior written permission of TOSHIBA TEC.
- The contents of this manual may be changed without notification.
- Please refer to your local Authorised Service representative with regard to any queries you may have in this manual.
- In case of the re-export of this printer, please make sure that necessary certifications in the countries where printer is used shall be obtained by the user before re-export.

Changes or modifications not expressly approved by the manufacturer for compliance could void the user's authority to operate the equipment.

Centronics is a registered trademark of Centronics Data Computer Corp. Microsoft is a registered trademark of Microsoft Corporation. Windows is a trademark of Microsoft Corporation.

This product is designed for commercial usage and is not consumer product.

#### For the EU only

CE compliance:

This product is labelled with the CE mark in accordance with the provisions of the applicable European Directives, notably the Low Voltage Directive 2014/35/EU, the Electromagnetic Compatibility Directive 2014/30/EU, the RoHS Directive 2011/65/EU, (EU) 2015/863 for this product and the electric accessories. CE marking is the responsibility of TOSHIBA TEC GERMANY IMAGING SYSTEMS GmbH, Carl-

CE marking is the responsibility of TOSHIBA TEC GERMANY IMAGING SYSTEMS GmbH, Carl-Schurz-Str. 7, 41460 Neuss, Germany, phone +49-(0)-2131-1245-0.

For a copy of the related CE Declaration of Conformity, please contact your dealer or TOSHIBA TEC.

Warning:

This is a Class A product. In a domestic environment, this product may cause radio interference in which case the user may be required to take adequate measures.

#### The following information is for EU-member states only: Disposal of products (based on EU-Directive 2012/19/EU) Directive on Waste electrical and electronic equipment – WEEE)

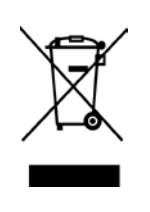

The use of the symbol indicates that this product may not be disposed as unsorted municipal waste and has to be collected separately. Integrated batteries and accumulators can be disposed of with the product. They will be separated at the recycling centers. The black bar indicates that the product was placed on the market after August 13, 2005. By ensuring this product is disposed of correctly, you will help prevent potential negative consequences for the environmental and human health, which could otherwise be caused by inappropriate waste handling of this product. For more detailed information about the take-back and recycling of this product, please contact your supplier where you purchased this product.

## For U.S.A and Canada only

#### FCC Notice

This equipment has been tested and found to comply with the limits for a Class A digital device, pursuant to Part 15 of the FCC Rules. These limits are designed to provide reasonable protection against harmful interference when the equipment is operated in a commercial environment. This equipment generates, uses, and can radiate radio frequency energy and, if not installed and used in accordance with the instruction manual, may cause harmful interference to radio communications. Operations of this equipment in a residential area is likely to cause harmful interference in which case the user will be required to correct the interference at his own expense.

#### WARNING

Changes or modifications not expressly approved by the party responsible for compliance could void the user's authority to operate the equipment.

(for USA only)

California Proposition 65 Warning: USA-California only

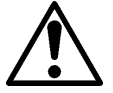

## WARNING:

This Product can expose you to Phthalate(s) known to the State of California to cause cancer, birth defects or other reproductive harm. For more information, go to <a href="https://www.p65warnings.ca.gov/product">https://www.p65warnings.ca.gov/product</a>

## For Canada only

CAN ICES-3 (A) / NMB-3 (A)

This Class A digital apparatus complies with Canadian ICES-003.

#### For Australia only

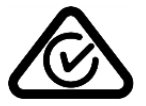

## **TABLE OF CONTENTS**

| 1.   | INTR   | ODUCI      |                                                             | Page<br><b>E1-1</b> |
|------|--------|------------|-------------------------------------------------------------|---------------------|
|      | 1.1    | Applica    | able Model                                                  | E1-1                |
|      | 1.2    | Acces      | sories                                                      | E1-1                |
| 2. 8 | SPECI  | FICATIO    | DNS                                                         | E2-1                |
|      | 2.1    | Printer    | s Specifications                                            | E2-2                |
|      | 2.2    | Media      | Specifications                                              | E2-2                |
|      |        | 2.2.1      | Media Size & Shape                                          | E2-2                |
|      |        | 2.2.2      | Detection Area Of The Transmissive Sensor(Label Gap Sensor) | E2-4                |
|      |        | 2.2.3      | Detection Area Of The Reflective Sensor(Bm Sensor)          | E2-5                |
|      |        | 2.2.4      | Effective Print Area Of Paper                               | E2-6                |
|      | 2.3    | Option     | S                                                           | E2-6                |
| 3.   | APPI   | EARAN      | CE                                                          | E3-1                |
|      | 3.1    | Dimen      | sions                                                       | E3-1                |
|      | 3.2    | Front \    | /iew                                                        | E3-1                |
|      | 3.3    | Rear V     | /iew                                                        | E3-1                |
|      | 3.4    | Operat     | ion Panel                                                   | E3-2                |
|      | 3.5    | Nterior    |                                                             | E3-2                |
| 4. E | BASIC  | FUNCI      | IONS OF OPERATION PANEL                                     | E4-1                |
|      | 4.1    | Led In     | dication                                                    | E4-1                |
|      |        | 4.1.1      | Power (Online) Led                                          | E4-1                |
|      |        | 4.1.2      | Error Led                                                   | E4-1                |
|      |        | 4.1.3      | Indication Of Led And Meaning                               | E4-1                |
|      | 4.2    | Keys C     | On The Normal Mode                                          | E4-1                |
|      |        | 4.2.1      | Menu Key                                                    | E4-1                |
|      |        | 4.2.2      | Pause Key                                                   | E4-2                |
|      |        | 4.2.3      | Feed Key                                                    | E4-3                |
|      | 4.3    | Specia     | I Functions                                                 | E4-4                |
|      |        | 4.3.1      | Configuration Print                                         | E4-5                |
|      |        | 4.3.2      | Factory Default                                             | E4-6                |
|      |        | 4.3.3      | Menu Mode                                                   | E4-7                |
| 5.   | PRIN   | ITER SE    | ETUP                                                        | E5-1                |
|      | 5.1 Ir | nstallatio | on                                                          | E5-2                |
|      |        | 5.1.1 l    | nstalling Roll Paper Holder                                 | E5-2                |
|      |        | 5.1.2 F    | Paper Set                                                   | E5-3                |

|     |       |         |                                                   | Page  |
|-----|-------|---------|---------------------------------------------------|-------|
|     | 5.2   | Conne   | cting The Power Cord And Cables                   | .E5-4 |
|     | 5.3   | Setting | The Sensor Position                               | .E5-5 |
|     |       | 5.3.1   | Setting The Black Mark Sensor Position            | .E5-5 |
|     |       | 5.3.2   | Setting The Label Gap Sensor Position             | .E5-6 |
|     | 5.4   | Menu I  | Mode                                              | .E5-7 |
|     | 5.5   | Interfa | ce Setting                                        | .E5-8 |
|     |       | 5.5.1   | Parallel Interface Setting                        | .E5-8 |
|     |       | 5.5.2   | Ethernet Interface Setting                        | .E5-9 |
|     | 5.6   | Paper   | Type SettingE                                     | 5-11  |
|     | 5.7   | Sensor  | r CalibrationE                                    | 5-12  |
|     |       | 5.7.1   | Sensor Calibration With Black Mark                | 5-13  |
|     |       | 5.7.2   | Sensor Calibration With White Paper               | 5-14  |
|     |       | 5.7.3   | Sensor Calibration With Label Paper               | 5-15  |
|     |       | 5.7.4   | Sensor Calibration With Perforation Paper         | 5-16  |
|     | 5.8   | Printer | Driver Installation                               | 5-17  |
|     |       | 5.8.1   | System Requirement                                | 5-17  |
|     |       | 5.8.2   | Driver Installation Guide By Using Usb & Parallel | 5-17  |
|     |       | 5.8.3   | Driver Installation Guide By Using Lan            | 5-20  |
|     | 5.9   | Param   | eter Setting In Menu Mode                         | 5-25  |
|     |       | 5.9.1   | Category "Firmware Version, Crc"                  | 5-25  |
|     |       | 5.9.2   | Category "Communication Interface"                | 5-25  |
|     |       | 5.9.3   | Category "Printer Configuration"                  | 5-26  |
|     |       | 5.9.4   | Category "Printer Adjustment"                     | 5-29  |
|     |       | 5.9.5   | Category "Printer Test Mode"                      | 5-30  |
| 6.  | CARI  | E/HAND  | DLING OF THE PAPER                                | .E6-1 |
| 7.  | GENI  |         | IAINTENANCE                                       | .E7-1 |
|     | 7.1   | Cleanii | ng                                                | .E7-1 |
|     | 7.2   | Covers  | \$                                                | .E7-2 |
|     | 7.3   | Remov   | ving Jammed Paper                                 | .E7-2 |
| 8.  | TRO   | JBLESI  | HOOTING                                           | .E8-1 |
|     | 8.1   | Error N | Nessages                                          | .E8-1 |
|     | 8.2   | Possib  | le Problems                                       | .E8-3 |
| APF | PENDI | XI      | INTERFACE                                         | A-1   |
| APF | PENDI | X II    | MENU MODE TREE                                    | A-3   |

## 1. INTRODUCTION

Thank you for choosing the TEC DB-EA4D Series 2ST 4-inch label printer. This new generation high performance high quality printer is equipped with the latest hardware including the newly developed This manual contains general set-up and maintenance information and should be read carefully to help gain maximum performance and life from your printer. For most queries please refer to this manual and keep it safe for future reference.

#### 1.1 Applicable Model

- DB-EA4D-GS10-QM-R
- DB-EA4D-GS12-QM-R

Model name description

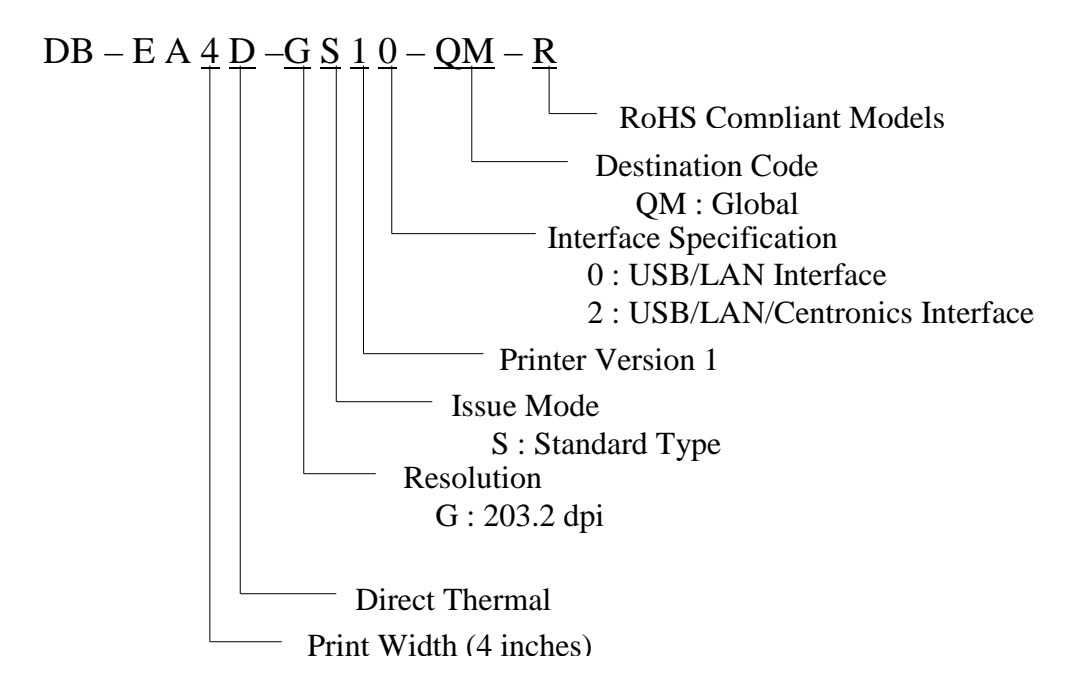

#### **1.2 Accessories**

When unpacking the printer, please check that the following accessories are supplied with the printer.

- □ Quick Installation Manual (Doc. No: EO1-33092)
- □ Safety Precaution Sheet (Doc. No: EO2-33038)
- **D** Power Cord

#### NOTES:

- 1. Check for damage or scratches on the printer. However, please note that TOSHIBA TEC shall have no liability for any damage of any kind sustained during transportation of the product.
- 2. *Keep the cartons and pads for future transportation of the printer.*

## 2. SPECIFICATIONS

## 2.1 Printers Specifications

| Item           |                   |                                                               |  |  |
|----------------|-------------------|---------------------------------------------------------------|--|--|
| Supply voltage |                   | AC 100 – 120V, 50/60 Hz ± 10%;                                |  |  |
|                | -                 | AC $220 - 240$ V, $50$ Hz $\pm 10\%$                          |  |  |
| Power cons     | umption           | 100V – 240V 3.3A – 1.4A (Dual side, Print Ratio 14%           |  |  |
|                |                   | Duty Slant Pattern, 6 inc/sec.)                               |  |  |
| Operating t    | emperature        | 0 - 40°C (In case 0°C-5°C $\square$ : Max Speed: 4 inch/sec.) |  |  |
| Relative hu    | midity            | 25 - 85% (No condensation)                                    |  |  |
| Print head     |                   | Line thermal 8 dots per mm (203.2 dots per inch)              |  |  |
| Printing me    | thods             | Line thermal printing (Direct thermal method)                 |  |  |
| Print speed    | 8                 | Max 6 inch/sec. (Dual side printing mode)                     |  |  |
| Maximum J      | orint width       | 104mm                                                         |  |  |
| Dispensing     | modes             | Batch mode(Continuous)                                        |  |  |
| Message di     | splay             | 16 characters x 2 lines                                       |  |  |
| Dimensions     | 6                 | 240 mm (width) x 237 mm (height) x 226 mm (depth),            |  |  |
|                |                   | with Paper hopper 470 mm (depth)                              |  |  |
| Weight         |                   | Printer: 7.5kg(without media)                                 |  |  |
|                | DP EAD CS10 OM P  | USB I/F (V2.0 High Speed)                                     |  |  |
| Interfaces     | DD-EA4D-0310-QM-K | IEEE802.3 (LAN 10 Base-T/100 Base-TX)                         |  |  |
|                |                   | USB I/F (V2.0 High Speed)                                     |  |  |
|                | DB-EA4D-GS12-QM-R | IEEE802.3 (LAN 10 Base-T/100 Base-TX)                         |  |  |
|                |                   | IEEE1284 Interface (SPP, Nibble mode)                         |  |  |

#### 2.2 Media Specifications

#### 2.2.1 Media Size & Shape

|    |                              |                  | [unit:mm]                  |
|----|------------------------------|------------------|----------------------------|
|    |                              |                  | Batch Mode                 |
|    |                              | Label            |                            |
| 1  |                              | Tag              | 40.0.554.9                 |
| 1  | Media Lengui                 | Perforation      | 40.0-334.8                 |
|    |                              | Receipt          |                            |
| 2  | Label Length                 |                  | 37.0-551.8                 |
|    |                              | Label            |                            |
| 2  | Media Width                  | Tag              | 58.0.120.0                 |
| 3  | (see NOTE 4.)                | Perforation      | 58.0-150.0                 |
|    |                              | Receipt          |                            |
| 4  | Label Width                  |                  | 55.0-127.0                 |
| 5  | Gap Length                   |                  | 3.0-20.0                   |
| 6  | Black Mark Length            |                  | 2.0-10.0                   |
| 7  | Effective Print Width        |                  | 104.0+/-0.2                |
|    |                              | Label            | 33.0-547.8                 |
| 0  | Effective Print Length       | Tag              |                            |
| 0  |                              | Perforation      | 36.0-547.8                 |
|    |                              | Receipt          |                            |
| 9  | Black Mark Width             |                  | Min 12.0                   |
| 10 | Hole Length                  |                  | 2.0-10.0                   |
| 11 | Hole Width                   |                  | Min 12.0                   |
|    | Paper Thickness              |                  | 0.06-0.22                  |
|    | Maximum Effective length for | continuous print | 547.8                      |
|    | Maximum Outer Roll Diameter  | •                | Dia 203.2(8")              |
|    | Roll Direction               |                  | Outside Label              |
|    | Inner Core Diameter          |                  | Dia 38.0, 42.0, 76.2+/-0.3 |

#### NOTES:

1. To ensure print quality and print head life, use only TOSHIBA TEC specified media.

2. When marking black marks on the label rolls, they should be marked at the gaps.

3. In the case of using perforation paper with rectangular hole, printer cannot do backfeed. If send the data to printer one by one, printer skip 2nd page without printing after printing first data on first page. After that, the printer prints 2nd data on 3rd page. If send all pages data to printer at one time, the printer can print without skipping a page.

4. Maximum paper width of 128mm is applied when Paper Roll Holder Option installed.

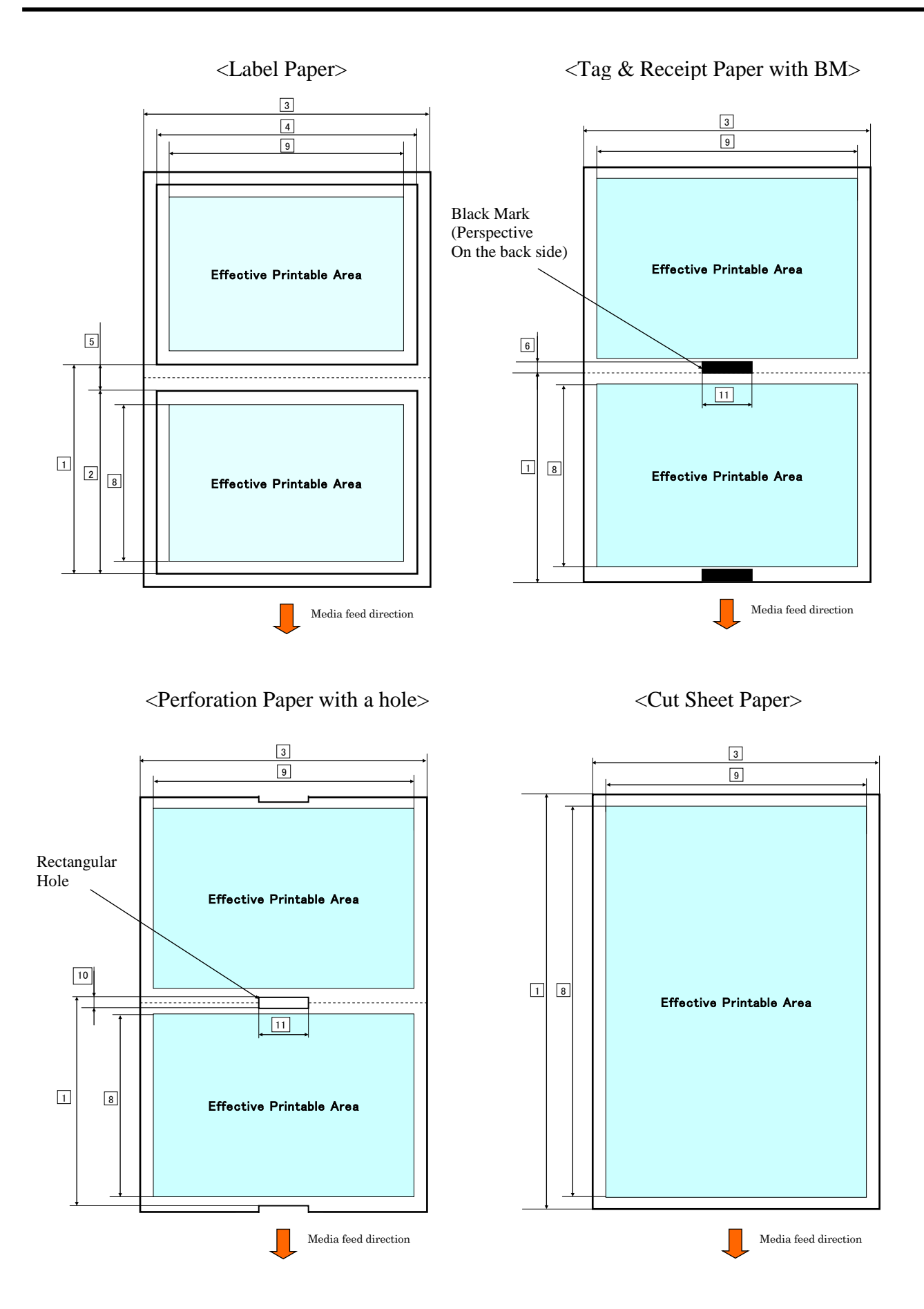

E2-3

#### 2.2.2 Detection Area of the Transmissive Sensor(Label Gap Sensor)

Label Gap Sensor can be used at center of paper.

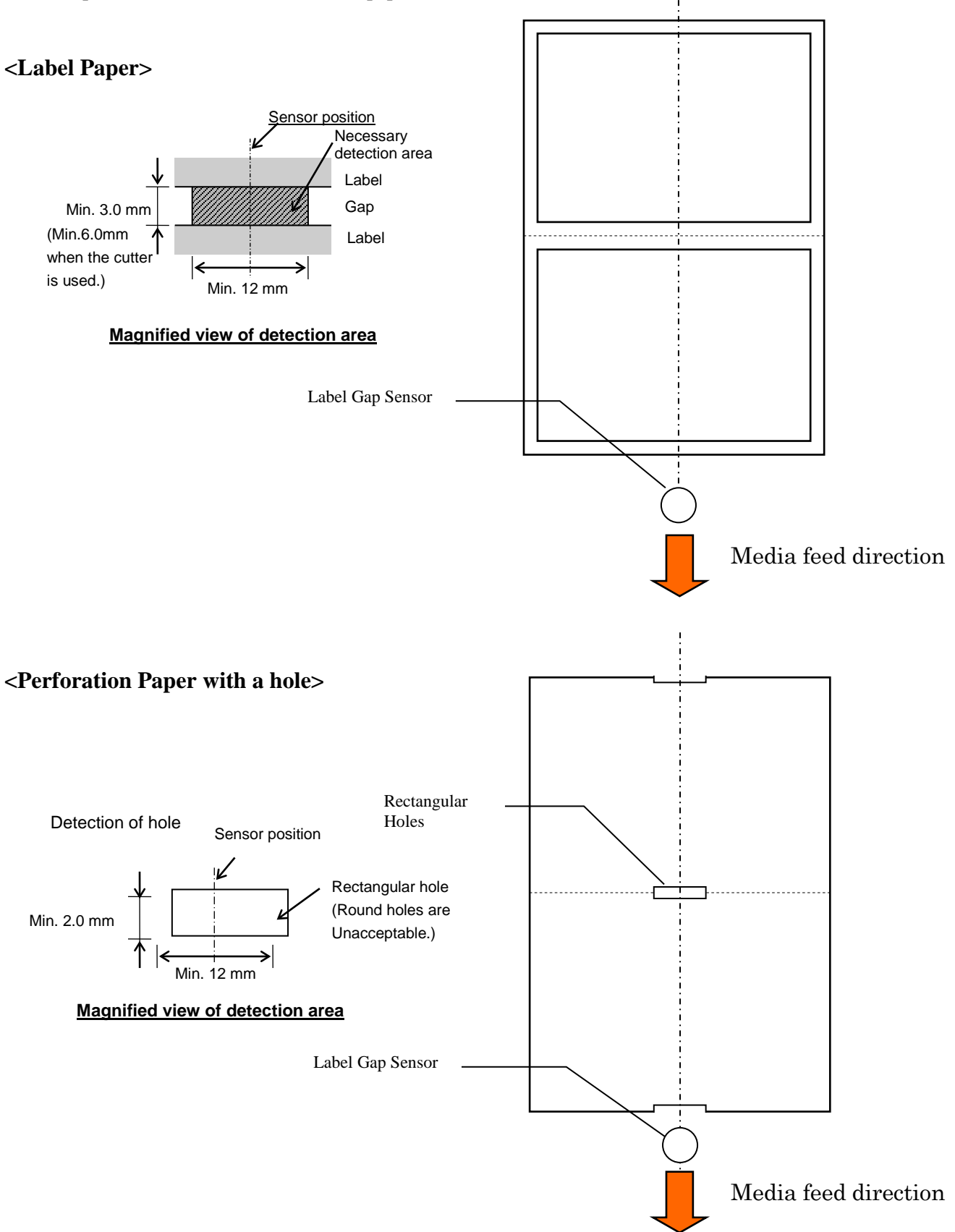

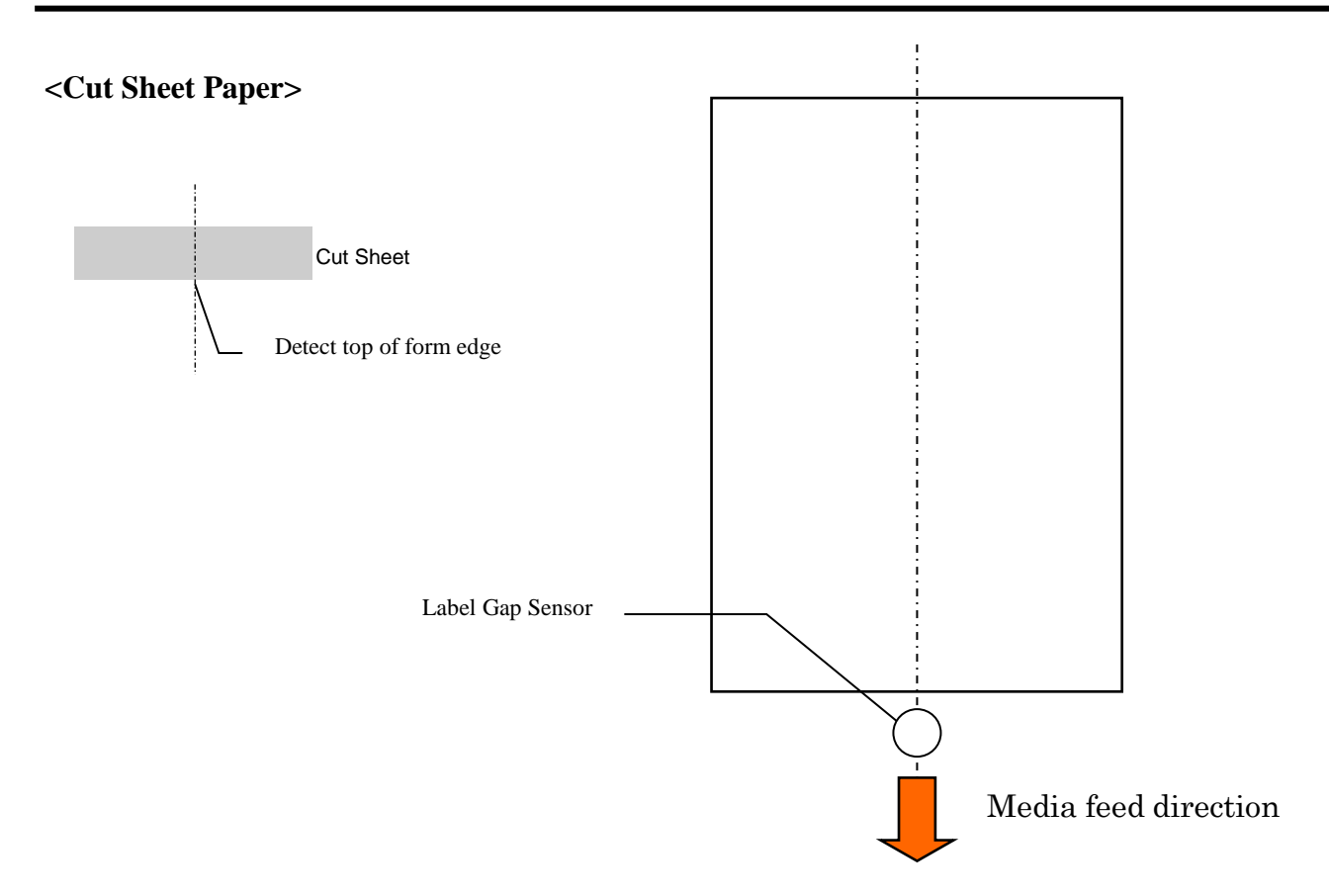

#### 2.2.3 Detection Area of the Reflective Sensor(BM Sensor)

BM sensor is movable in the range from 6.0mm to 66.5mm on the left side.

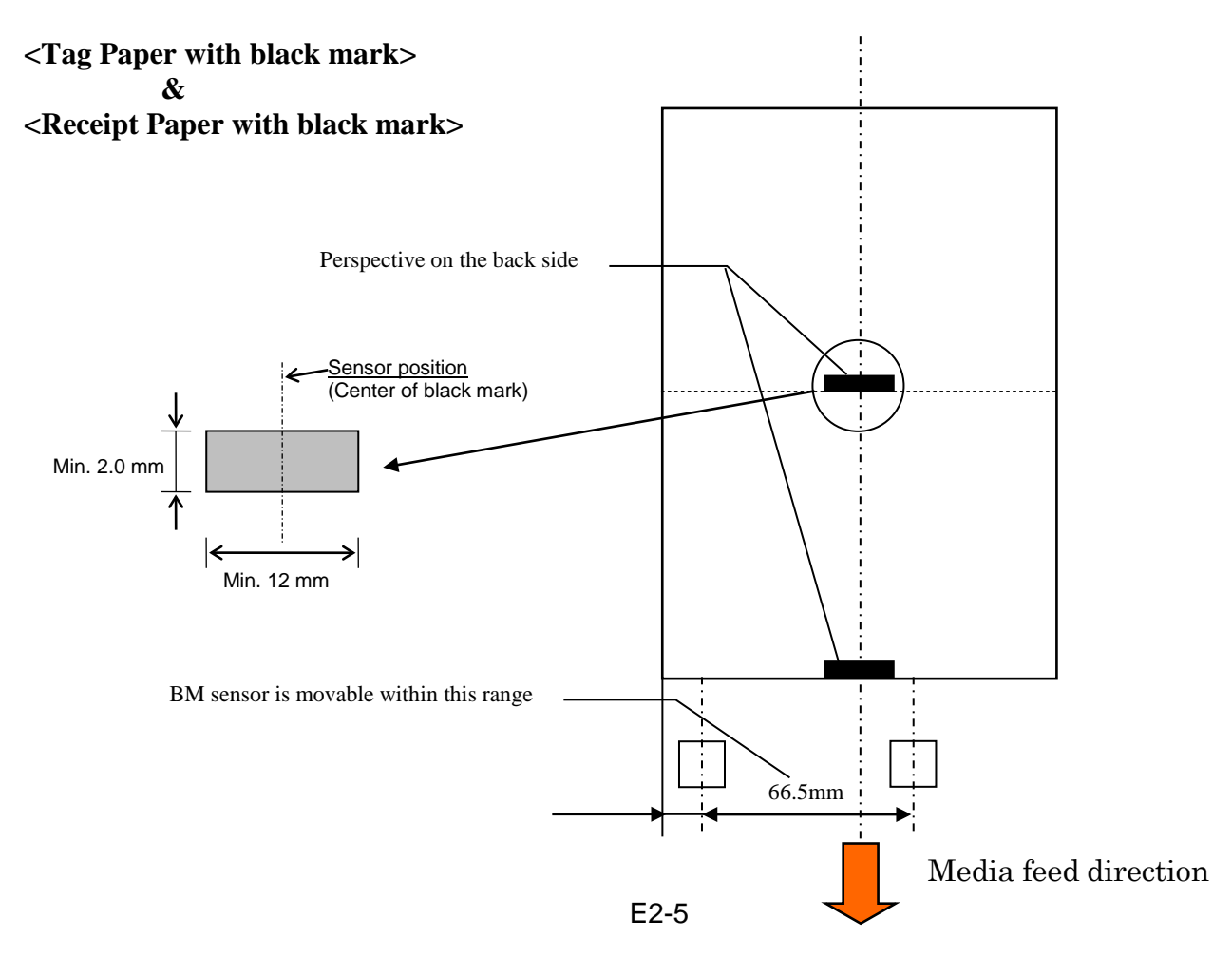

#### 2.2.4 Effective Print Area of Paper

The figure below illustrates the relation between the head effective print width and media width.

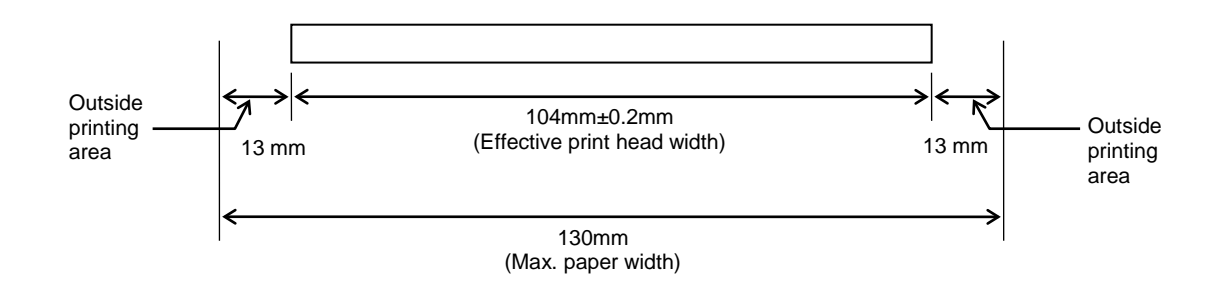

#### 2.3 OPTIONS

| <b>Option Name</b> | Туре             | Description                                                                                                    |
|--------------------|------------------|----------------------------------------------------------------------------------------------------|
| Paper Roll Holder  | DB-EA904-PH-QM-R | A media roll hanger for media roll with an outer roll diameter up to 203.2mm (8") and inner core diameter up to 76.2mm (3"). |

#### NOTE:

To purchase the Optional KIT, please contact your authorized TOSHIBA TEC representative or TOSHIBA TEC Head Quarter.

## **3. APPEARANCE**

#### 3.1 Dimensions

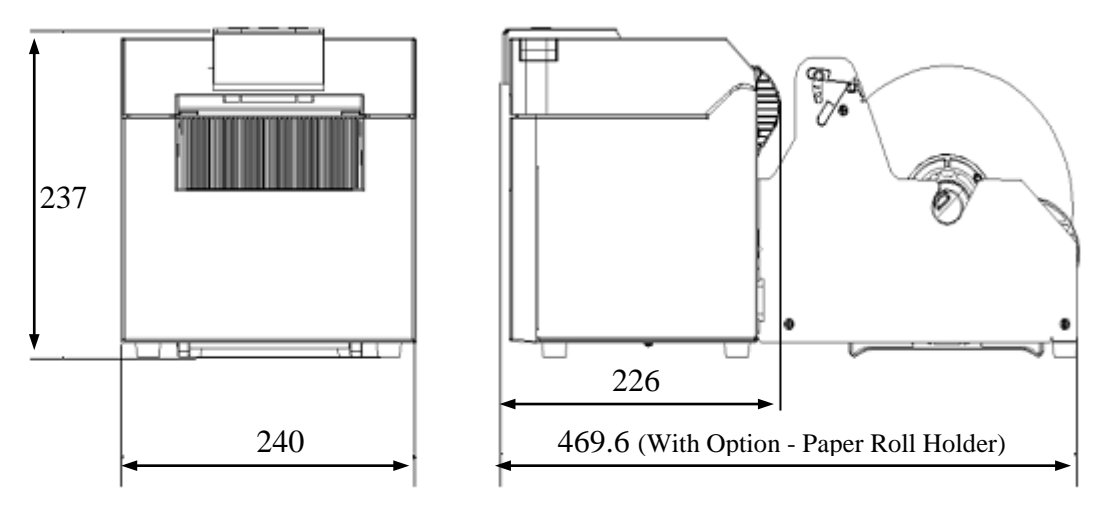

All dimension in mm

#### 3.2 Front View

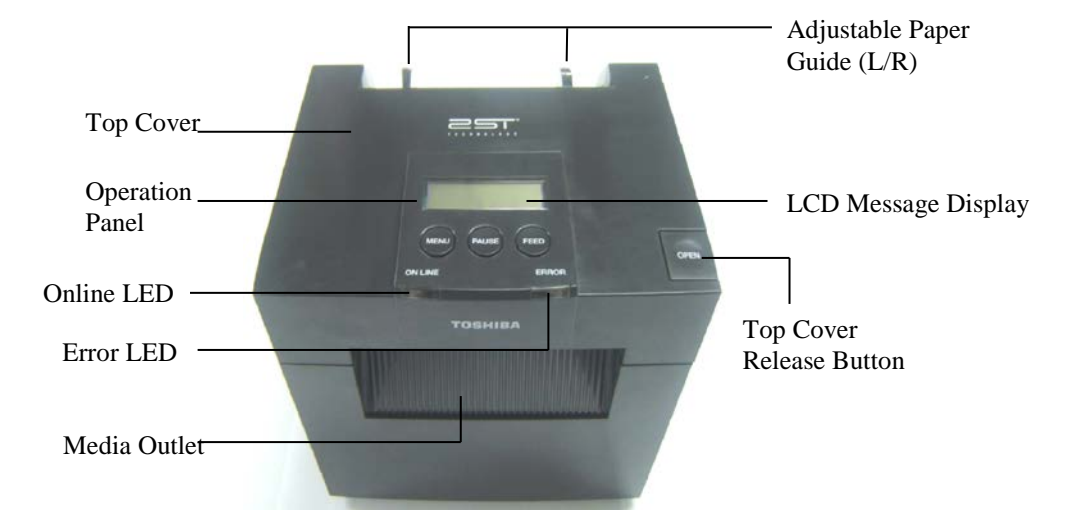

#### 3.3 Rear View

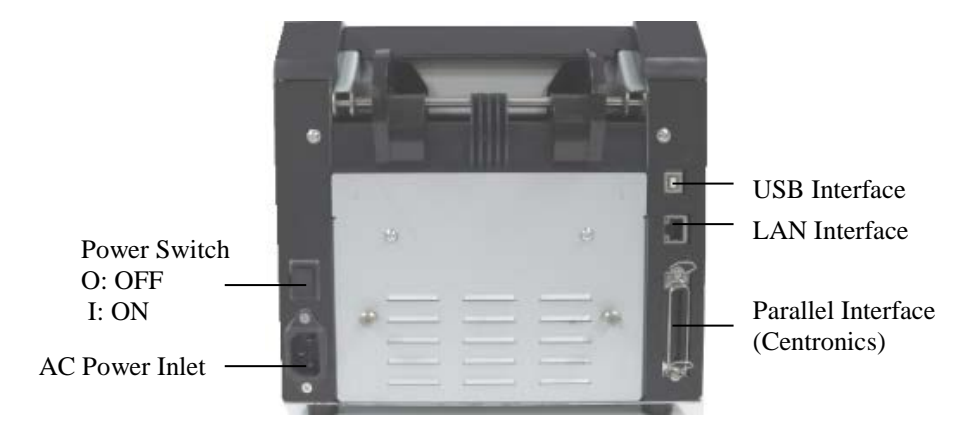

#### 3.4 Operation Panel

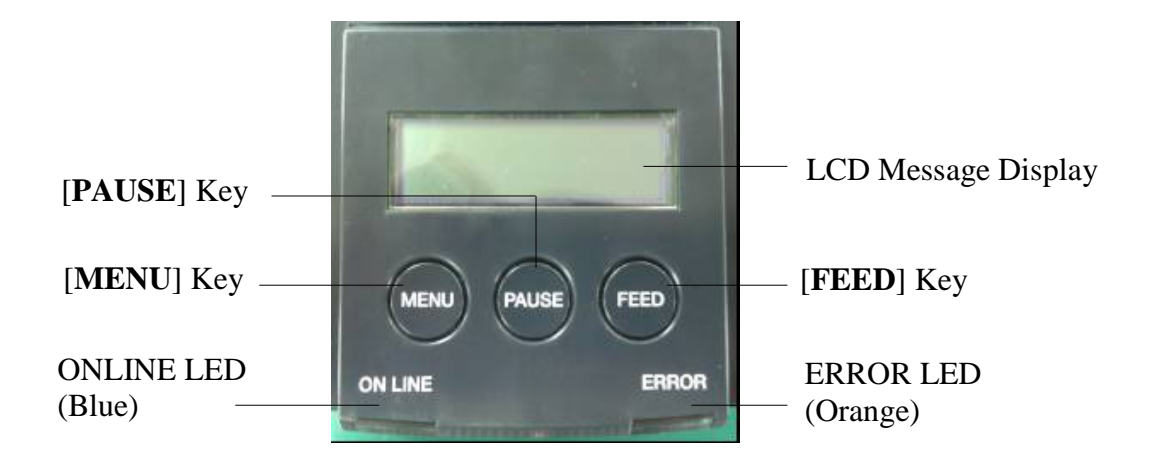

(Refer to Section 4 for further information about the Operation Panel.)

#### 3.5 Interior

#### WARNING!

- 1. Do not touch the Print Head or around it just after printing. You may get burned as the Print Head becomes very hot during printing.
- 2. Do not touch any moving parts. To reduce the risk of fingers, jewellery, clothing, etc., being drawn into the printer.
- 3. To avoid injury, be careful not to trap your fingers while opening or closing the cover.

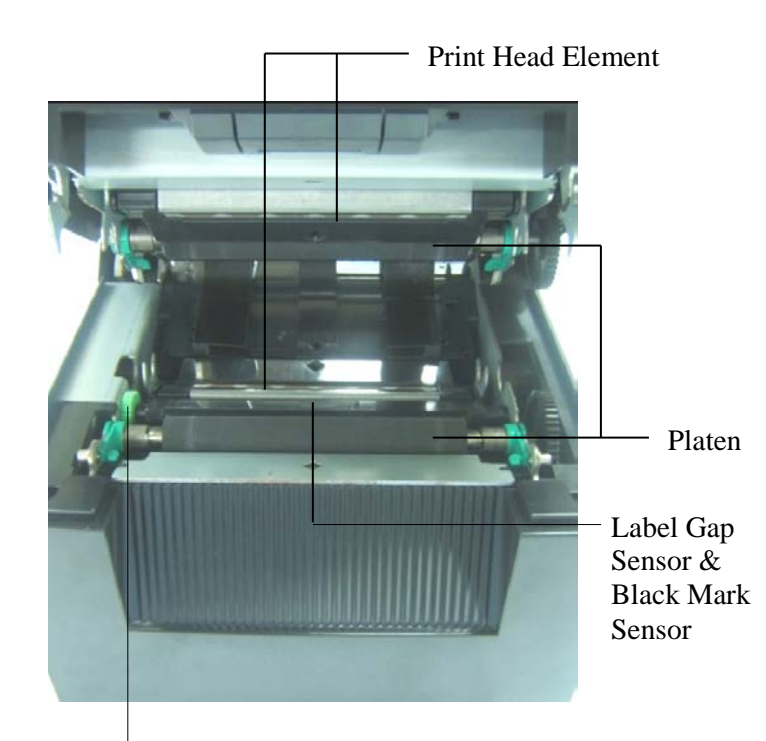

Sensor Knob

## 4. BASIC FUNCTIONS OF OPERATION PANEL

#### 4.1 LED Indication

#### 4.1.1 Power (ONLINE) LED

- 1. Indicate power on state.
- 2. Light when the printer power is on.
- 3. Blink slowly when the printer detects warnings.
- 4. Blink fast when the printer is in IPL mode.

#### 4.1.2 Error LED

- 1. Indicate error state.
- 2. Light when the printer detects fatal error.
- 3. Blink slowly when the printer detects no paper or cover open.
- 4. Blink fast when the printer detects normal error.

#### 4.1.3 Indication of LED and Meaning

| Printer Status            | Online LED    | Error LED     |
|---------------------------|---------------|---------------|
| No Error and No Warning   | ON            | OFF           |
| Fatal Error               | ON            | ON            |
| Paper Empty or Cover Open | ON            | Blinks Slowly |
| Normal Error              | ON            | Blinks Fast   |
| Warning                   | Blinks Slowly | OFF           |
| IPL Mode                  | Blinks Fast   | OFF           |

#### 4.2 Keys On The Normal Mode

#### 4.2.1 MENU Key

This key enters Menu Mode.

- 1. Press and hold [**MENU**] Key for 3 seconds when the printer is in READY or PAUSE state. This key is not activated during the printer is in ERROR state, processing mechanical activities or the data is in buffer.
- 2. To start Menu Mode, a message appears on the LCD, as shown below.

| Menu Mode      |
|----------------|
| Press FEED Key |

If press [MENU] Key during indicates above message, the printer returns to Online Mode.

(*Refer to Section 4.3.3 "Menu Mode" in detail explanation of Menu Mode.*)

#### 4.2.2 PAUSE Key

Doody and Duar

This key switches between READY/PAUSE states when the key is pressed alternately. USB, Parallel and Ethernet interface are kept ready to host during READY or PAUSE state.

This key is not activated during the printer is in ERROR state.

- Press [**PAUSE**] Key during mechanical activities, the printer stops after printing and feeding the page of data in buffer and then changes to PAUSE state.
- Press [**PAUSE**] Key in PAUSE state, it changes to READY state.

| Ready              | and Dusy |       |                                                                                                    |
|--------------------|----------|-------|----------------------------------------------------------------------------------------------------|
| LED<br>POWER ERROR |          | LCD   | Condition                                                                                                    |
| On                 | Off      | READY | The printer is in READY state and No error.<br>USB, Parallel and Ethernet interface signal<br>are ready to host.<br>Mechanical activities are valid.        |
| On                 | Off      | PAUSE | The printer is in PAUSE state and No error.<br>USB, Parallel and Ethernet interface signal<br>are ready to host.<br>Stops and pauses mechanical activities. |

In "READY" state or three errors condition (LABEL ERROR / BM ERROR / PERFORATION ERROR), if this key is pressed and hold more than 1 sec, loaded paper will be parked (unloaded) to the paper parking position.

The message on the LCD is displayed "Parking . . ." during paper parking (unloading).

If paper parking is completed, the message on the LCD is displayed "PARK".

- In this state, if [FEED] key is pressed, paper is loaded and "READY" is displayed on the LCD.

If paper parking is not completed even if loaded paper is fed in reverse with max. 20", the same message as previous is displayed on the LCD. ("READY")

- In this state, if [FEED] key is pressed, paper is loaded and "READY" is displayed on the LCD.

#### 4.2.3 FEED Key

This key feeds or loads paper.

This key is not activated during the printer is in an ERROR state and processing mechanical activities.

- Press [FEED] Key when Document Length Mode is selected and paper is loaded, the printer feeds paper.
- Press [FEED] Key when Label Mode is selected and paper is loaded,

When Rotary cut is set to "OFF",

- If paper is present at TOF (stand by) position, Paper is fed to next Label TOF position.
- If paper is present at Manual cut position, Paper is fed to next Manual cut position.
- If paper is present at other position (e.g. just printing is done), Paper is fed to next Manual cut position.

When Rotary cut is set to not "OFF",

- Paper is fed to Label TOF position.
- Press FEED Key when Black Mark Mode is selected and paper is loaded,

When Rotary cut is set to "OFF",

- If paper is present at TOF (stand by) position, Paper is fed to next BM TOF position.
- If paper is present at Manual cut position, Paper is fed to next Manual cut position.
- If paper is present at other position (e.g. just printing is done), Paper is fed to next Manual cut position.

When Rotary cut is set to not "OFF",

- Paper is fed to BM TOF position.
- Press FEED Key when Perforation Mode is selected and paper is loaded,

When Rotary cut is set to "OFF",

- If paper is present at TOF (stand by) position, Paper is fed to next Perforation TOF position.
- If paper is present at Manual cut position, Paper is fed to next Manual cut position.
- If paper is present at other position (e.g. just printing is done), Paper is fed to next Manual cut position.

When Rotary cut is set to not "OFF",

- Paper is fed to Perforation TOF position.
- Press [**FEED**] Key when Cut Sheet Mode is selected and paper is loaded, the printer feeds paper to eject.
- In case of Paper Load setting is Manual and no paper is set in the printer, press [FEED] Key after paper is set manually and PE sensor detects paper. Then the printer loads paper to TOF position in each mode.
- Press [FEED] Key when "PARK" is displayed on the LCD, the printer loads paper.

#### 4.3 Special Functions

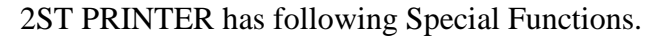

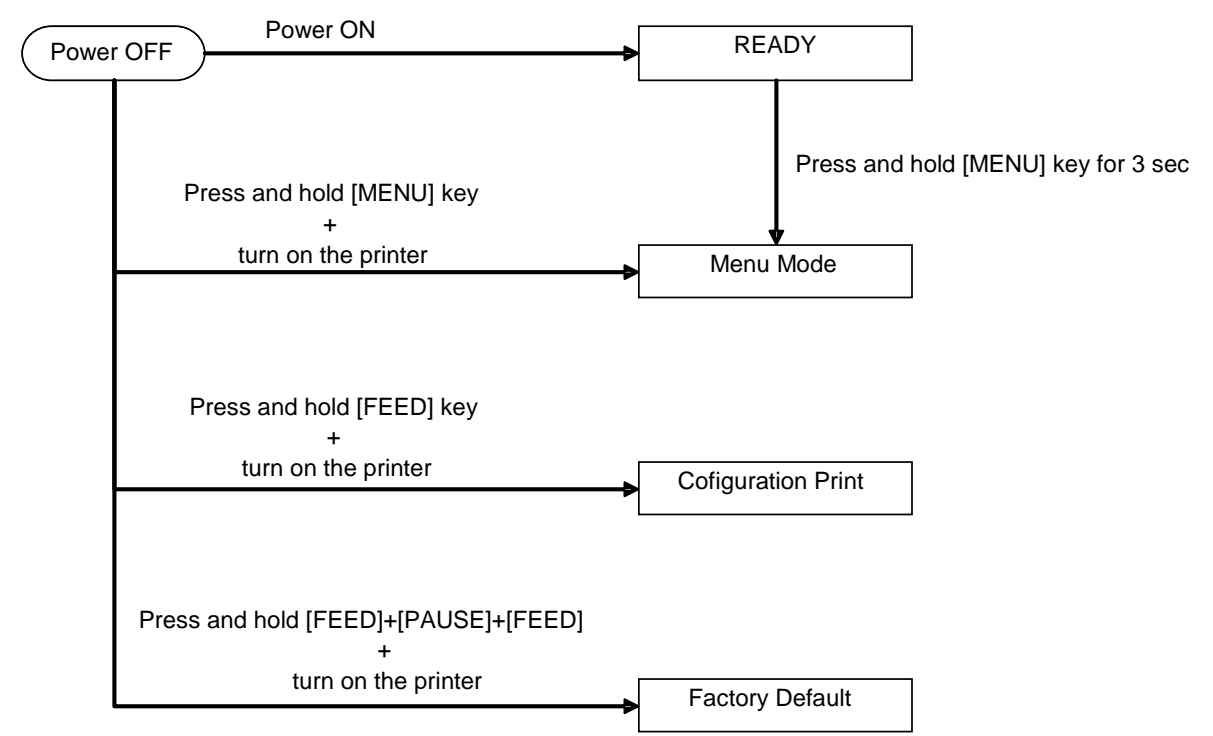

- 1. Configuration Print Power On + [**FEED**] Key
- 2. Default EEPROM Power On + [MENU]+ [PAUSE] + [FEED] Key
- 3. Menu Mode

#### **4.3.1 Configuration Print**

Configuration Print Mode performs list printing of settings in Menu Mode. It is premised on use of more than 58mm width size paper in this mode.

#### Sequence:

 Press and hold [FEED] Key, then turn the printer on. All I/F are in BUSY state during this mode. And a message appears on the LCD, as shown below.

| Print Config.  |  |
|----------------|--|
| Press FEED Key |  |

2. Press [**FEED**] Key shortly, it enters Configuration Print Mode and print printer configuration in the same time.

| Printer Config. |  |
|-----------------|--|
| Printing        |  |

3. A message appears on the LCD, As shown below

Printer Config. Completed

4. Press [**FEED**] Key shortly or long. After reset printer, a message appears on the LCD, as shown below.

READY

#### NOTES:

- 1. If Cut Sheet mode is selected as the paper type, can not perform configuration print.
- Please change paper type and try again.
- 2. All keys are invalid during printing printer configuration.

#### **4.3.2 Factory Default**

This mode re-stores EEPROM to the default value. It changes function menus in Category "Communication Interface" and "Printer Configuration" back to the default. In case of LAN moel, Ethernet Parameters (e.g. Printer IP Address etc.) will be returned to the default.

(*Please see Section 4.3.3 "Menu Mode" in detail explanation of Category and default setting in Menu Mode.*)

Sequence:

- 1. Press and hold [MENU]+ [PAUSE] + [FEED] Key, and turn the printer on.
  - ① All I/F are in BUSY state during this mode.
  - ② And a message appears on the LCD, as shown below.

Factory Default Press FEED Key

2. Press [FEED] Key shortly to enter FACTORY DEFAULT.

Default Set DO NOT POWER OFF

3. After reset printer, a message appears on the LCD, as shown below.

Default Set Completed

NOTE:

1. All keys are invalid during performing setup default.

#### 4.3.3 Menu Mode

| Power ( | OFF Power ON              | READY     |           |                                                                                                    |
|---------|---------------------------|-----------|-----------|----------------------------------------------------------------------------------------------------|
| F       | Press and hold [MENU] key | Press and | hold [MEI | NU] key for 3 sec                                                                                                    |
|         | turn the printer on       | Menu Mode | ]         | Firmware Version, CRC<br>Communication Interface<br>Printer Configuration<br>Printer Adjustment<br>Printer Test Modes<br>Sensor Calibration<br>Menu Mode Exit |

#### Sequence:

- 1. There are two different ways to enter Menu Mode.
  - a) When the printer is powered off, press and hold [**MENU**] key and turn the printer on.
  - b) When the printer is on and in READY

#### or PAUSE state,

press and hold [MENU] Key for three seconds.

2. All I/F are in BUSY state during this mode. And a message appears on the LCD, as shown below.

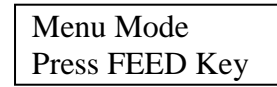

- 3. During the above message is displayed,
  - a) Press [FEED] Key shortly, it enters the Menu Mode.
  - b) Press [MENU] Key shortly, it exits this mode and shifts to READY state.
  - c) Press [FEED] Key long (around 3 seconds), it exits this mode and shifts to READY state.

Key function in Menu Mode

| Key     | Function                     |
|---------|------------------------------|
| [MENU]  | Shift the next menu downward |
|         | Increase a value             |
| [PAUSE] | Shift the next menu upward   |
|         | Decrease a value             |
| [FEED]  | Enter menu                   |
|         | Save the setting             |

#### NOTE:

Please refer to Appendix II for Menu Mode Tree of this 2ST Printer.

**Key Function** 

1. Press [FEED] Key shortly, it shifts the selection mode as shown below.

2. Press [**FEED**] Key shortly, it shifts the selection mode when a message appears on the LCD, as shown below.

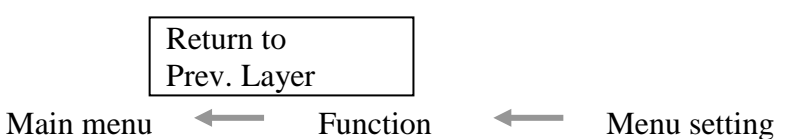

3. Press [MENU] Key shortly, it shifts to the next selection mode in order, as shown below.

|          | Firmware Version, CRC   |
|----------|-------------------------|
|          | Communication Interface |
|          | Printer Configuration   |
|          | Printer Adjustment      |
|          | Printer Test Modes      |
|          | Sensor Calibration      |
|          | Menu Exit               |
| Functior | n selection mode        |
|          | Main Firmware           |
|          | Boot Firmware           |
|          | SBCS CG                 |
| 7        | Return to Prev. Layer   |
| Menu se  | tting selection mode    |
|          | Black Mark              |
|          | Document Length         |
|          | Label                   |
| ,        | Return to Prev. Layer   |
|          |                         |

4. Press [PAUSE] Key shortly, it shifts to the previous selection mode in order, as shown below.

Main menu selection mode Firmware Version, CRC Communication Interface Printer Configuration Printer Adjustment Printer Test Modes Sensor Calibration Menu Exit

Function selection mode

Main Firmware Boot Firmware SBCS CG Return to Prev. Layer Menu setting selection mode Black Mark Document Length Label Return to Prev. Layer

- 5. Press [**FEED**] Key to exit the Menu Mode, when a Menu Exit message in Menu Mode appears on the LCD.
- 6. If "Accepted" appears on the second line of the LCD as shown below in Acknowledge stage, a setting is re-stored in the printer.

| XXXX     |  |
|----------|--|
| Accepted |  |

To return Function state, press [FEED] Key shortly. If [FEED] Key is pressed long (around 3 sec), it exits the Menu Mode and shifts to READY state.

#### EXIT MENU MODE

When exit Menu Mode, the printer will not be initialized: If "Accepted" is not shown on the LCD in Menu Mode.

When exit Menu Mode, the printer will be initialized: If "Accepted" is shown on the LCD even once in Menu Mode, If "Print Printer Configuration" is performed in Menu Mode, If any "Printer Test Modes" is performed in Menu Mode, or If any "Printer Adjustment" is performed in Menu Mode.

#### **FUNCTION**

"OOOOOOOO" is a selected function name. "XXXXXXX" is a current setting of a selected function.

#### MENU SETTING

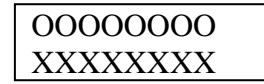

"OOOOOOOO" is a selected function name.

"XXXXXXX" is a setting of a selected function.

Press [FEED] Key when it shows what you want to define on the LCD, "\*" is appeared in the end of the defined value on the LCD, as shown above.

And "Accepted" appears on the LCD, as shown below. The new setting is stored in the printer.

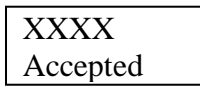

#### NOTE:

Please refer to Appendix II for Menu Mode Tree of this 2ST Printer.

## 5. PRINTER SETUP

This section outlines the procedures to setup your printer prior to its operation. The section includes precautions, loading medi, connecting cables, setting the operating environment of the printer, and performing an online print test.

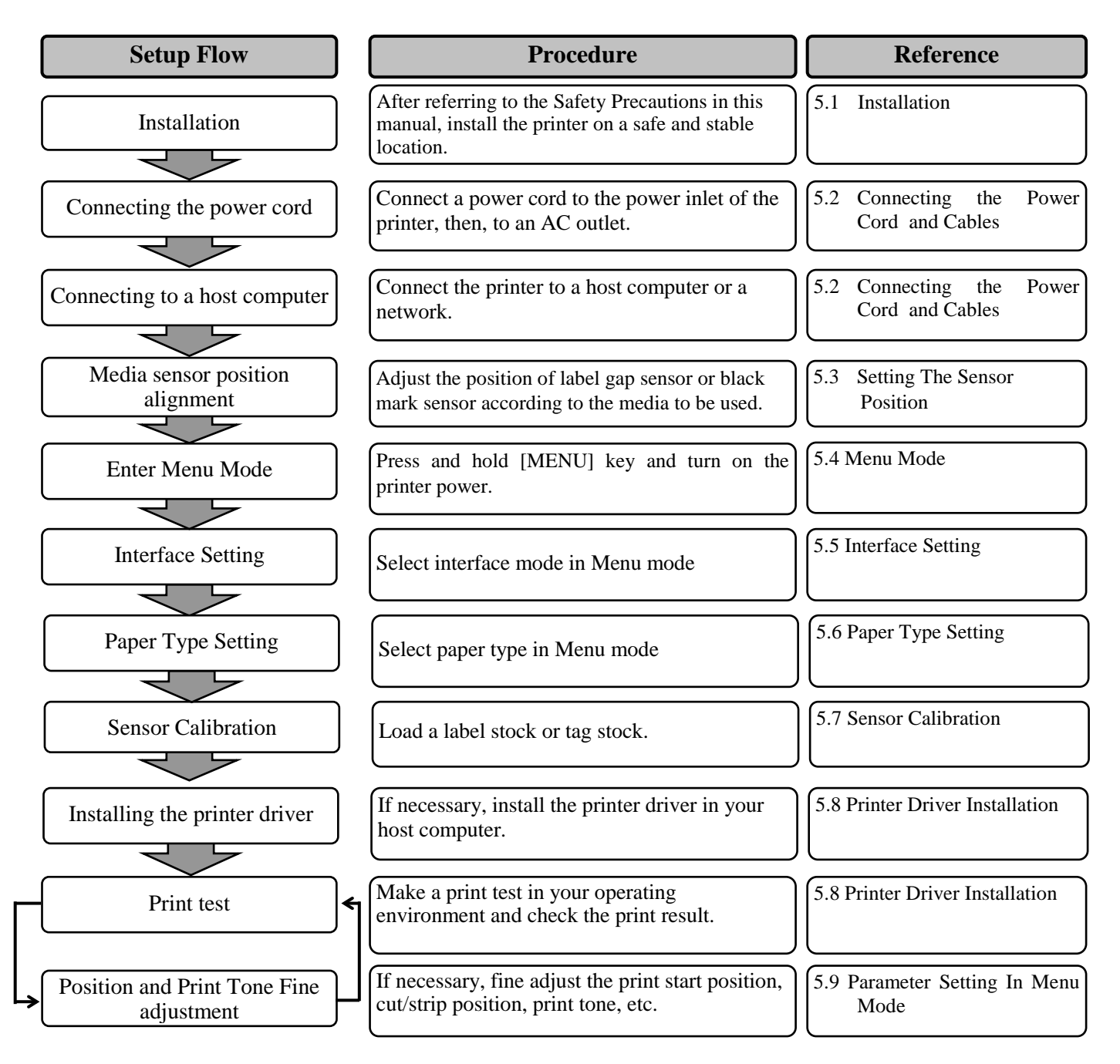

#### 5.1 Installation

#### WARNING!

Turn the POWER SWITCH to OFF before installing the roll paper holder unit.

#### NOTES:

- 1. Roll paper holder is required when using roll type media.
- 2. To purchase roll paper holder, please contact your authorized TOSHIBA TEC representative or TOSHIBA TEC Head Quarter.
- 3. Refer to the installation manual of roll paper holder upon purchased.

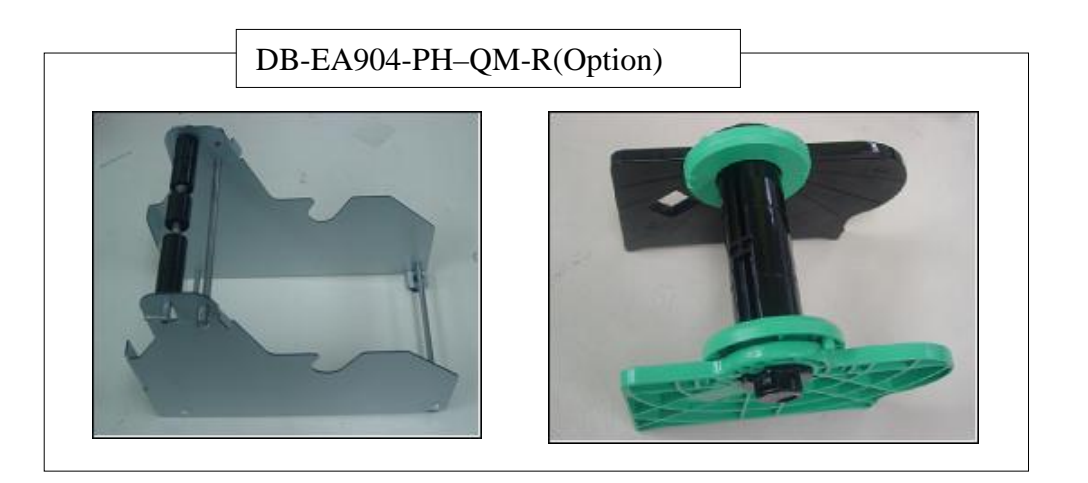

#### 5.1.1 Installing Roll Paper Holder

To assembly the Paper Roll Holder Module to DB-EA4D printer, by attach the hooks on Side Plate to the thumbscrews behind the printer as shown in picture.

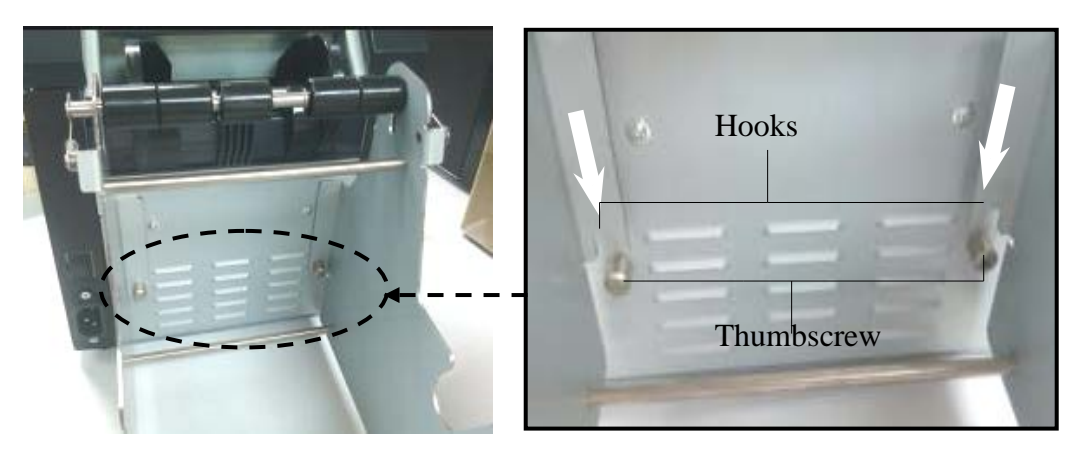

#### 5.1.2 Paper Set

#### NOTE:

Maximum paper width of 128mm is applied when Paper Roll Holder Option installed.

- 1. Load media on Paper Roll Holder Module, First take out the Media Holder Unit from Hopper Unit.
- 2. Raise the Release Lever and remove the Media Holder (Left) as shown below.
- 3. Insert the Media Shaft into the core of a media roll.

4. Assemble the Media Holder (Left) onto the Media Shaft. Push the Media Holder (Left and Right) against the media until it is held firmly in place. This will automatically center the media.

Media Holder (Left)

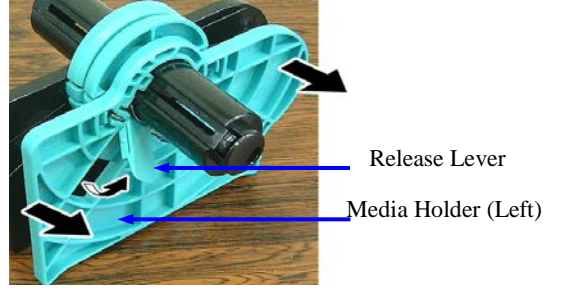

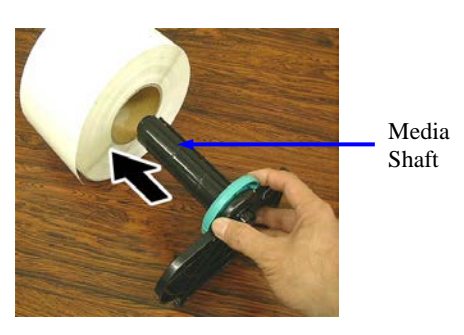

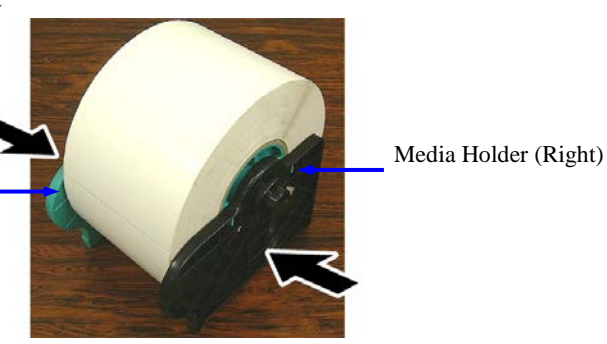

- 5. Fold the Release Lever to lock the Media Holder (Left). Place the Media Holder Unit back to Hopper Unit. The Paper Roll Holder Module is ready to be used.
- 6. Set roll paper to roll paper holder as right picture.
- 7. Inset the paper correctly until touching to platen.

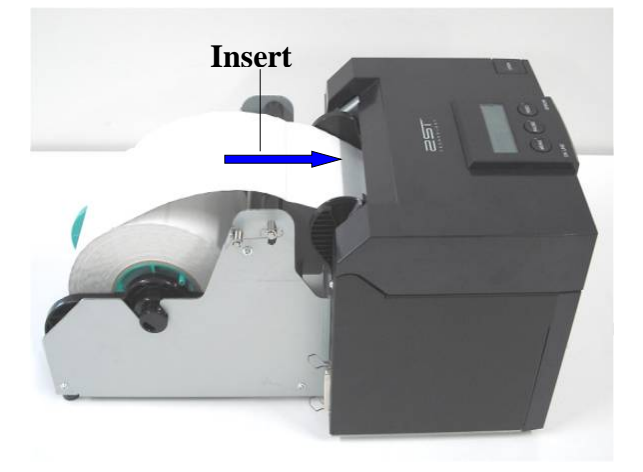

## 5.2 Connecting The Power Cord And Cables

#### WARNING!

Turn the POWER SWITCH to OFF before connecting the power cord or cables.

#### NOTES:

To prevent radiation and reception of electrical noise, the interface cables must meed the following requirements:

- 1. Fully shielded and fitted with metal or metalised connector housings.
- 2. Kept as short as possible.
- 3. Should not be bundled tightly with power cords.
- 4. Should not be tied to power line conduits.

The host computer must have either USB port, LAN port or Centronics parallel port. To communicate with host computer, an USB cable, LAN cable or Centronics cable is required. (*Refer to Appendix I for more details.*)

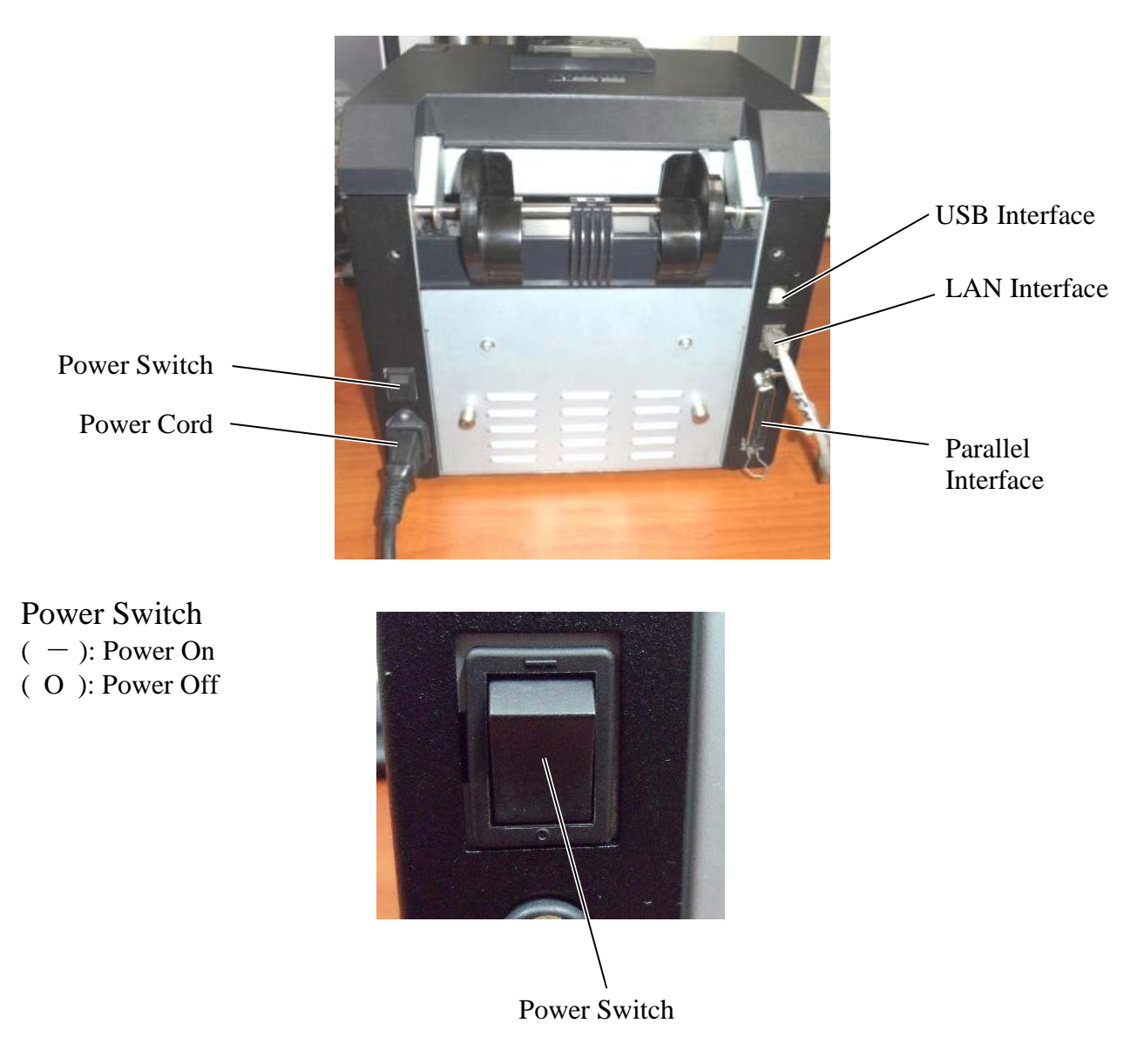

#### 5.3 Setting The Sensor Position

WARNING!

Be careful when handling the print head as it becomes very hot.

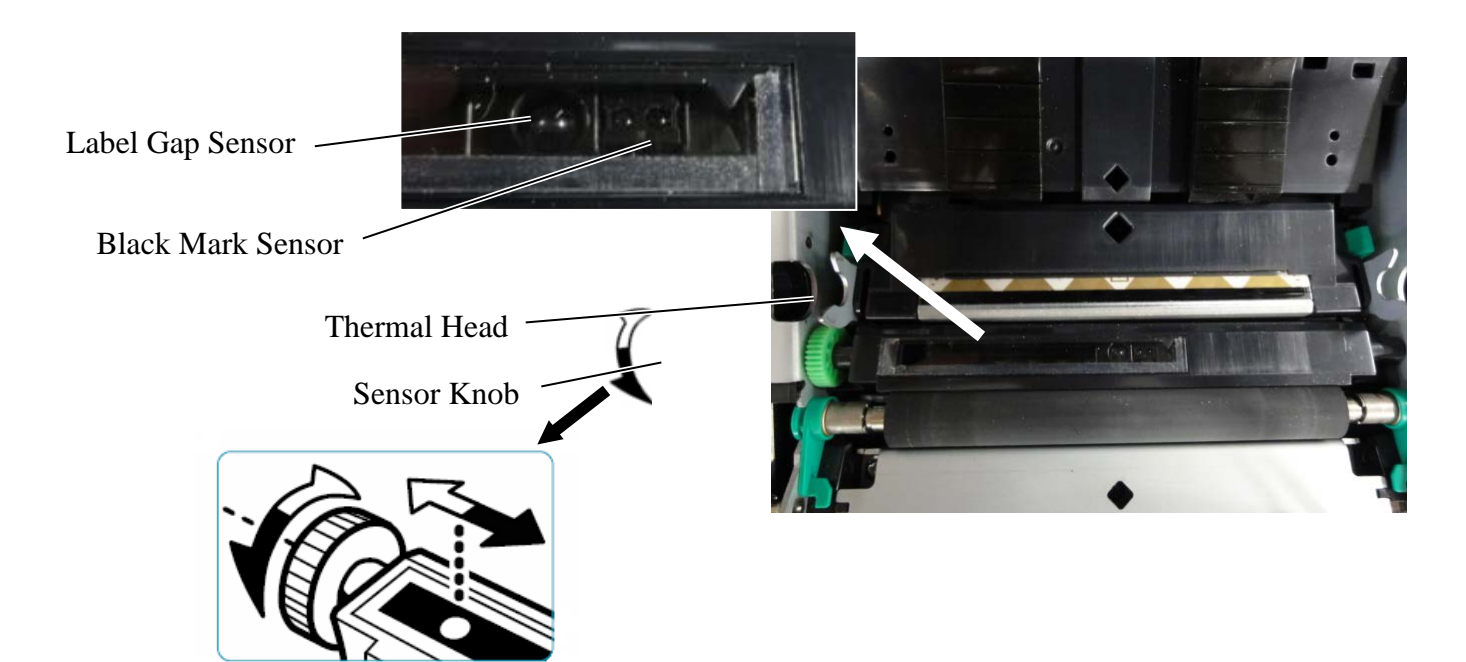

#### 5.3.1 Setting The Black Mark Sensor Position

Black mark sensor position to be adjusted while using Black Mark paper by following procedure:

- Open the top cover and fold over the end of the tag paper.
- Rotate sensor knob to move black mark sensor horizontally until the black mark sensor is aligned at the center of black mark on tag paper.
- Black mark sensor is movable within the area of 6.0 66.5 mm from the left of tag paper.

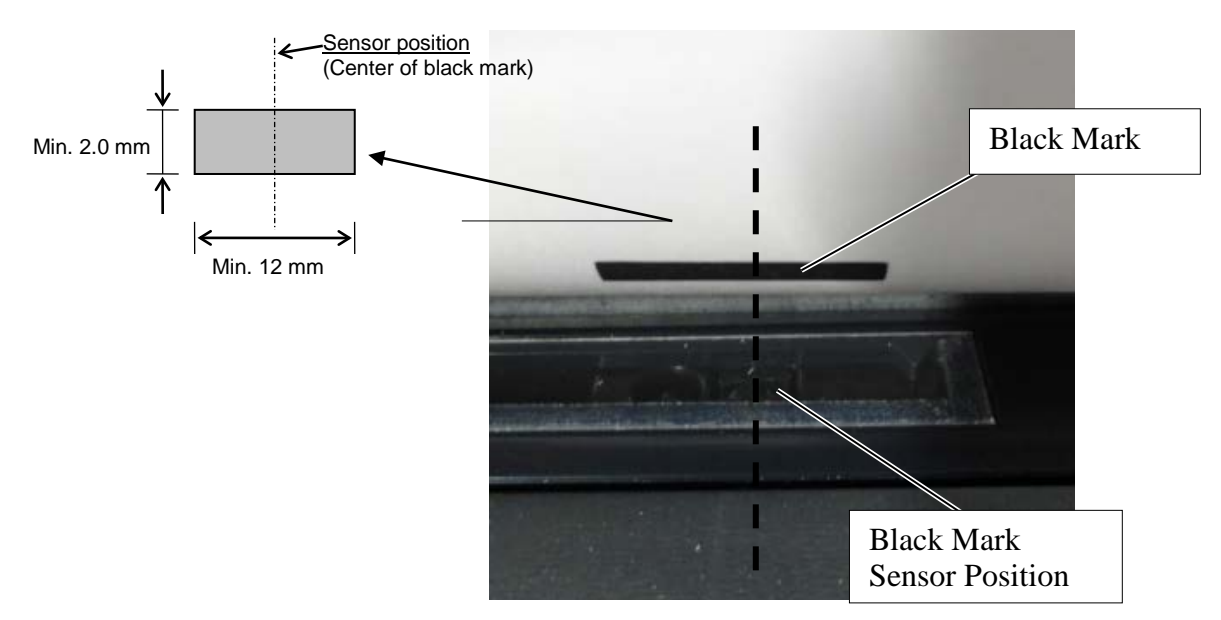

#### 5.3.2 Setting The Label Gap Sensor Position

Label gap sensor position to be adjusted while using label paper, white paper, cut sheet paper or perforation paper(with rectangular hole), using following procedure:

- Open the top cover.
- Rotate the sensor knob to move label gap sensor horizontally until two triangle marks on the sensor cover are aligned.
- Minimum gap dimension between labels are: 3.0mm for batch mode and 6.0mm for cut mode.

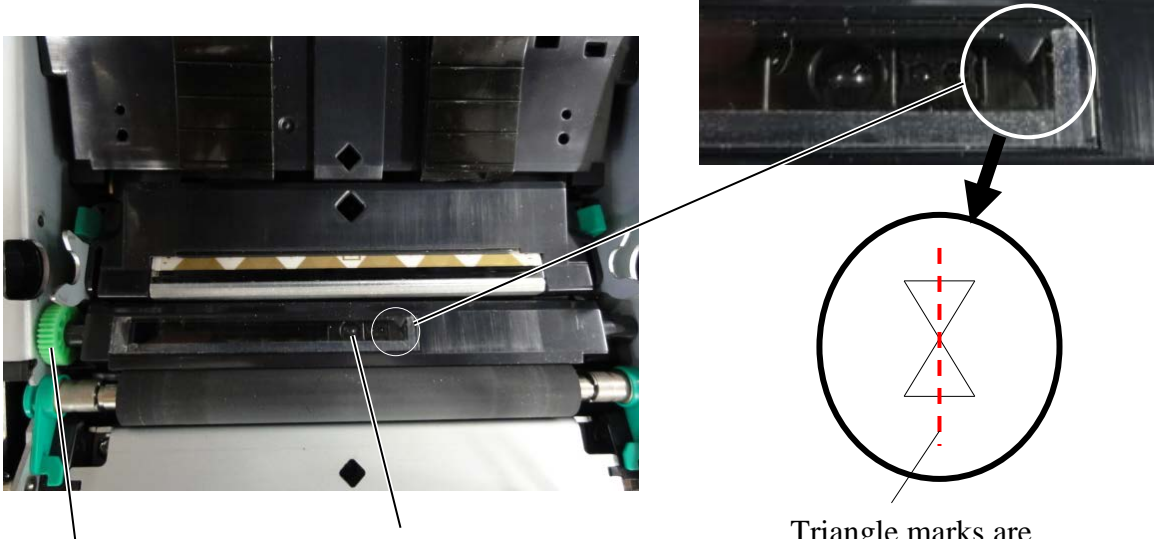

Sensor Knob

Label Gap Sensor Position

Triangle marks are aligned in center

#### 5.4 Menu Mode

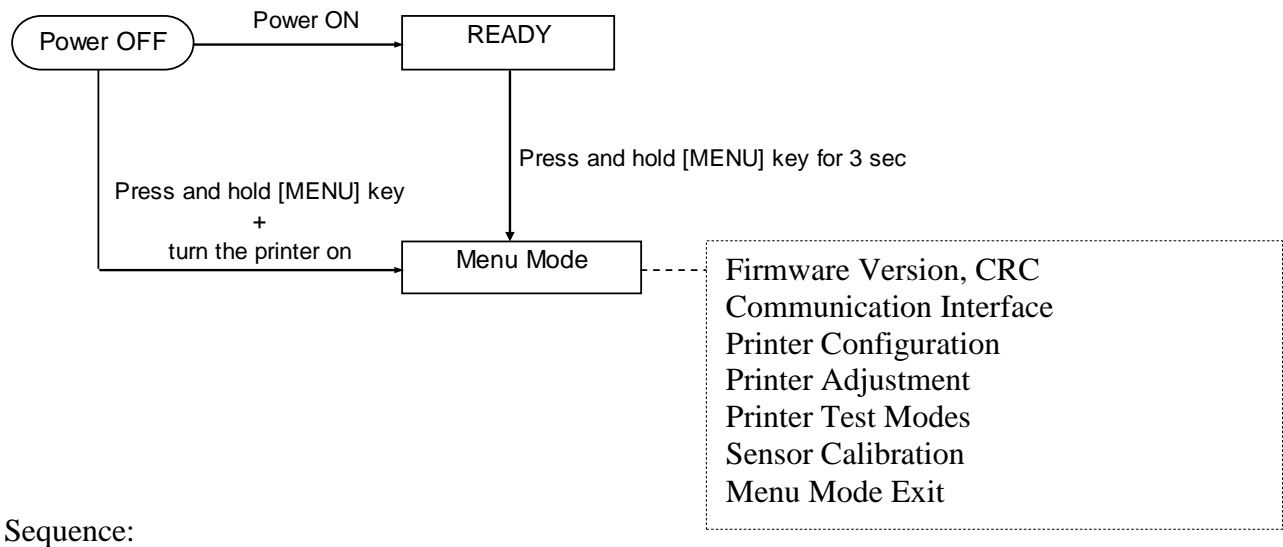

- 4. There are two different ways to enter Menu Mode.
  - a) When the printer is powered off, press and hold [**MENU**] key and turn the printer on.
  - b) When the printer is on and in READY
  - or PAUSE state, press and hold [**MENU**] Key for three seconds.
- 5. All I/F are in BUSY state during this mode. And a message appears on the LCD, as shown below.

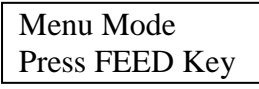

- 6. During the above message is displayed,
  - a) Press [FEED] Key shortly, it enters the Menu Mode.
  - b) Press [MENU] Key shortly, it exits this mode and shifts to READY state.
  - c) Press [FEED] Key long (around 3 seconds), it exits this mode and shifts to READY state.

Key function in Menu Mode

| Key     | Function                     |
|---------|------------------------------|
| [MENU]  | Shift the next menu downward |
|         | Increase a value             |
| [PAUSE] | Shift the next menu upward   |
|         | Decrease a value             |
| [FEED]  | Enter menu                   |
|         | Save the setting             |

#### NOTE:

Please refer to Appendix II for Menu Mode Tree of this 2ST Printer.

#### 5.5 Interface Setting

If use "Parallel interface" and "Ethernet interface", perform below sequence. (Default Setting: USB)

#### 5.5.1 Parallel Interface Setting

Sequence:

- Select "Communication Interface" in main menu of Menu Mode. And press [FEED] key shortly. A message appears on the LCD, as shown below.
   Interface Type USB
   Default Setting
- 2. Press [FEED] key shortly, A message appears on the LCD, as shown below.

Interface Type USB \*

 Select "Parallel", And press [FEED] key shortly. A message appears on the LCD, as shown below. A setting is re-stored in the printer.

Parallel Accepted

4. Press [FEED] key shortly. A message appears on the LCD, as shown below

Interface Type Parallel

- Select "Return to Prev. Layer" in function menu Of Communication Interface. And press [FEED] key shortly.
- 6. Go to "5.6 Paper Type Setting"

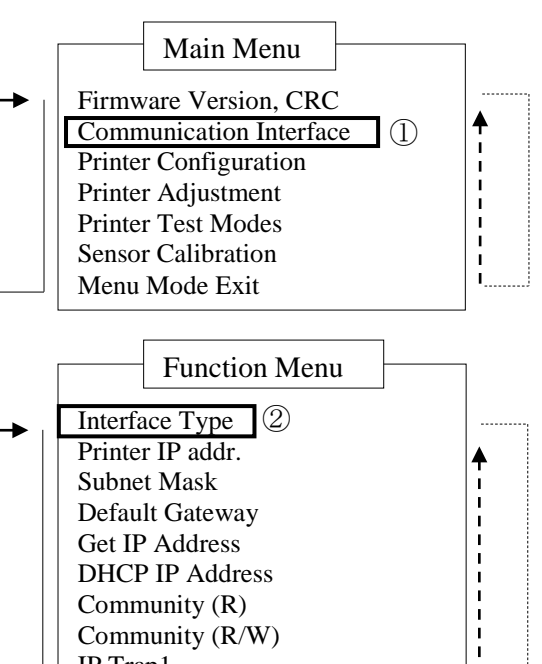

|  | Printer IP addr.      |          |  |
|--|-----------------------|----------|--|
|  | Subnet Mask           | li I     |  |
|  | Default Gateway       |          |  |
|  | Get IP Address        | !        |  |
|  | DHCP IP Address       | li       |  |
|  | Community (R)         |          |  |
|  | Community (R/W)       | !        |  |
|  | IP Trap1              | li       |  |
|  | IP Trap1 Address      |          |  |
|  | Trap1 Comm.Name       | <u>i</u> |  |
|  | IP Trap2              | l' I     |  |
|  | IP Trap2 Address      |          |  |
|  | Trap2 Comm.Name       | li l     |  |
|  | MAC Addr.             | ¦        |  |
|  | Socket Port TCP       | <u> </u> |  |
|  | Socket Port UDP       | i        |  |
|  | Socket Port UDP2      |          |  |
|  | Physical Layer        | 1        |  |
|  | FTP User Name         | i        |  |
|  | Return to Prev. Layer | '        |  |
|  |                       |          |  |

## NOTES: 1. Press [MENU] key shortly, it shifts the selection mode as → arrow. 2. Press [PAUSE] key shortly, it shifts the selection mode as ---> arrow. 3. Press [FEED] key shortly, Enter menu or save setting value
#### **5.5.2 Ethernet Interface Setting**

Sequence:

1. Select "Communication Interface" in main menu of Menu Mode. And press [FEED] key shortly. Main Menu A message appears on the LCD, as shown below. Firmware Version, CRC Interface Type Communication Interface (1)♠ **Default Setting** USB**←** Printer Configuration Printer Adjustment 2. Press [FEED] key shortly, Printer Test Modes A message appears on the LCD, as shown below. Sensor Calibration Menu Mode Exit Interface Type USB \* Function Menu 3. Select "Ethernet", (2)Interface Type And press [FEED] key shortly. 3 Printer IP addr. A message appears on the LCD, as shown below. (4)Subnet Mask A setting is re-stored in the printer. Default Gateway (5) Get IP Address Ethernet DHCP IP Address Accepted Community (R) Community (R/W) 4. Press [FEED] key shortly. IP Trap1 A message appears on the LCD, as shown below **IP** Trap1 Address Trap1 Comm.Name Interface Type IP Trap2 IP Trap2 Address Ethernet Trap2 Comm.Name MAC Addr. 5. Select "Printer IP addr." in function menu of Socket Port TCP Socket Port UDP Communication Interface. Socket Port UDP2 And press [FEED] key shortly, Physical Laver A message appears on the LCD, as shown below. FTP User Name Return to Prev. Layer Printer IP Addr. 192.168.1.1 Blink slowly NOTES: 6. Set IP address. 1. Press [MENU] key shortly, A message appears on the LCD, it shifts the selection mode as -→ arrow. as shown below 2. Press [PAUSE] key shortly, [MENU] key : Increase value it shifts the selection mode as --arrow. [PAUSE] key : Decrease value 3. Press [FEED] key shortly,

[FEED] : Shift next address

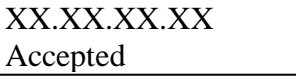

- Enter menu or save setting value
- 7. Press [FEED] key shortly.

A message appears on the LCD, as shown below

Printer IP Addr. XX.XX.XX.XX 8. Select "Subnet Mask." in function menu of Communication Interface. And press [FEED] key shortly,

A message appears on the LCD, as shown below.

| 255 b55 255 0 | Subnet Mask.  |  |  |
|---------------|---------------|--|--|
| 255.255.255.0 | 255.255.255.0 |  |  |

Blink slowly

9. Set Subnet Mask

A message appears on the LCD, as shown below.

[MENU] key : Increase value

[PAUSE] key : Decrease value

[FEED] : Shift next address

| XX.XX.XX.XX |  |
|-------------|--|
| Accepted    |  |

10. Press [FEED] key shortly.

A message appears on the LCD, as shown below

Subnet Mask XX.XX.XX.XX

11. Select "Default Gateway." in function menu of Communication Interface. And press [FEED] key shortly,

A message appears on the LCD, as shown below.

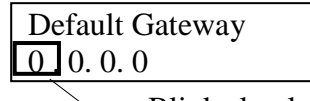

Blink slowly

12. Set Subnet Mask

A message appears on the LCD, as shown below. [MENU] key : Increase value [PAUSE] key : Decrease value : Shift next address [FEED]

| XX.XX.XX.XX |  |
|-------------|--|
| Accepted    |  |

13. Press [FEED] key shortly. A message appears on the LCD, as shown below

| Default Gateway |  |
|-----------------|--|
| XX.XX.XX.XX     |  |

- 14. Select "Return to Prev. Layer" in function menu Of Communication Interface. And press [FEED] key shortly.
- 15. Go to "5.6 Paper Type Setting"

## 5.6 Paper Type Setting

If use "BM Paper", "White Paper", "Perforation Paper" or "Cut Sheet Paper", Perform below sequence. (Default Setting: Label)

Sequence:

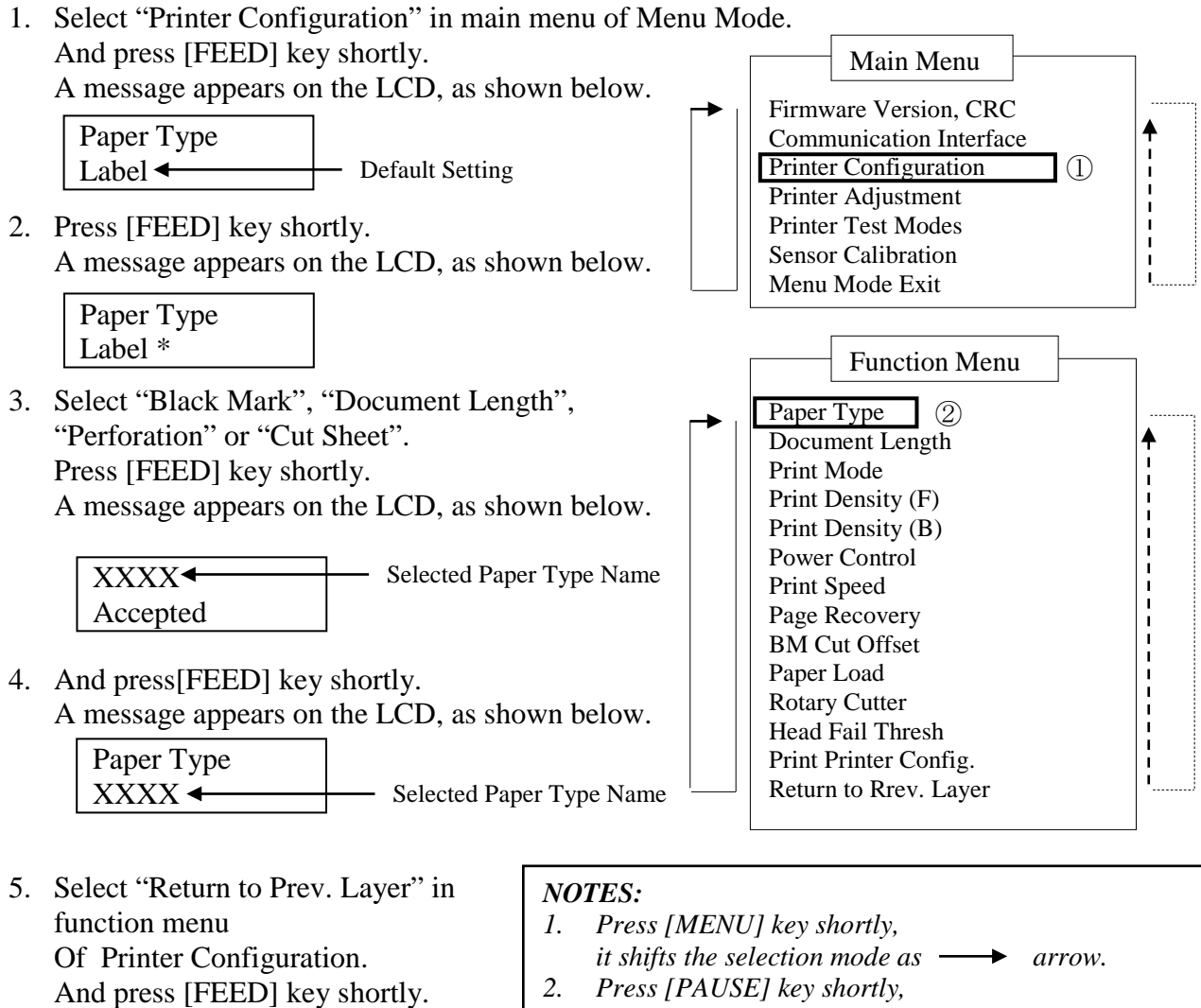

6. Go to "5.7 Sensor Calibration"

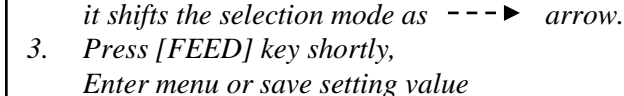

## 5.7 Sensor Calibration

WARNING!

*Be careful when handling the print head as it becomes very hot. Be careful not to trap and injured your finger when opening or closing the Top Cover.* 

It is necessary to perform sensor calibration prior to paper loading if using an non-specified paper by TOSHIBA TEC, by following the below procedure:

2ST printer supports 4 categories of sensor calibration functions. Refer to the following table.

| Function                           | Description                                                              |
|------------------------------------|--------------------------------------------------------------------------|
| Calibration with BM Paper          | It performs sensor calibration with black mark paper.                    |
| Calibration with White Paper       | It performs sensor calibration without black mark paper and label paper. |
| Calibration with Label Paper       | It performs sensor calibration with label paper.                         |
| Calibration with Perforation Paper | It performs sensor calibration with Perforation paper.                   |

NOTE:

If PE sensor detects paper end during this mode, paper will be ejected. This adjusted value is used for Cut Sheet Mode as well.

#### 5.7.1 Sensor Calibration With Black Mark

This mode performs Sensor level adjustment test with Black Mark paper.

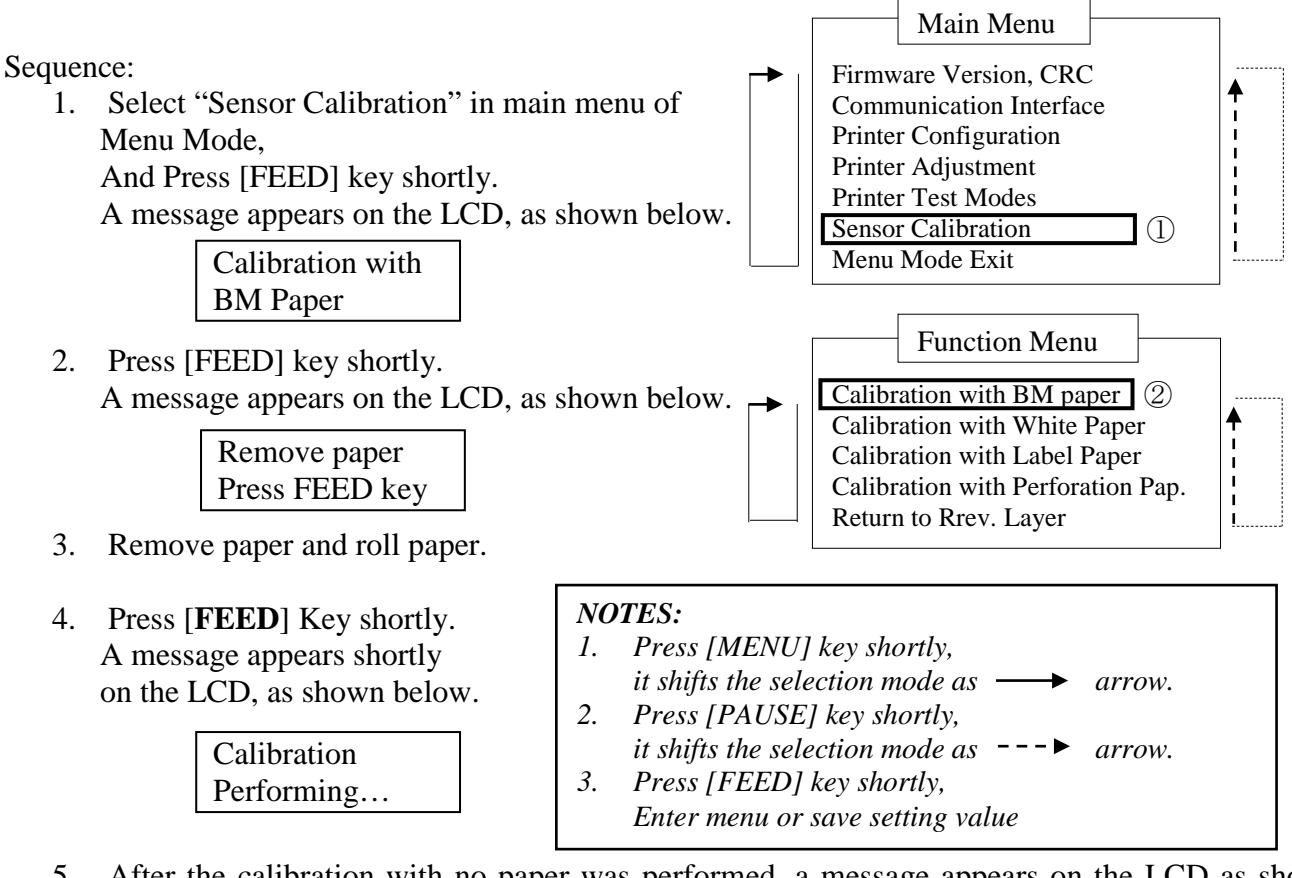

5. After the calibration with no paper was performed, a message appears on the LCD as shown below.

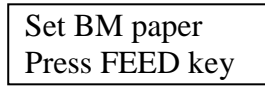

- Set the roll paper with Black Mark or fan-hold paper with black mark in the printer.
   And insert the paper into the printer without thermal print head up
  - And insert the paper into the printer without thermal print head unit open.
- 7. Press [FEED] Key shortly.
- 8. Starts loading and feeding a paper, and starts the calibration with BM paper. A message appears on the LCD as shown below.

| Calibration |  |
|-------------|--|
| Performing  |  |

9. Depends on calibration the result, a message appears on the LCD as shown below. In case of succeeded sensor calibration

| Calibration |  |
|-------------|--|
| Succeeded   |  |

10. In case of failed sensor calibration

| Failed 12345 | 1: Paper End Sensor 2: Exit Sensor<br>3: TOF Sensor 4: BM Sensor | 5: Label Sensor |
|--------------|------------------------------------------------------------------|-----------------|
| X            | - : No Error X : Failure                                         |                 |

#### 5.7.2 Sensor Calibration With White Paper

This mode performs Sensor level adjustment test with white paper.

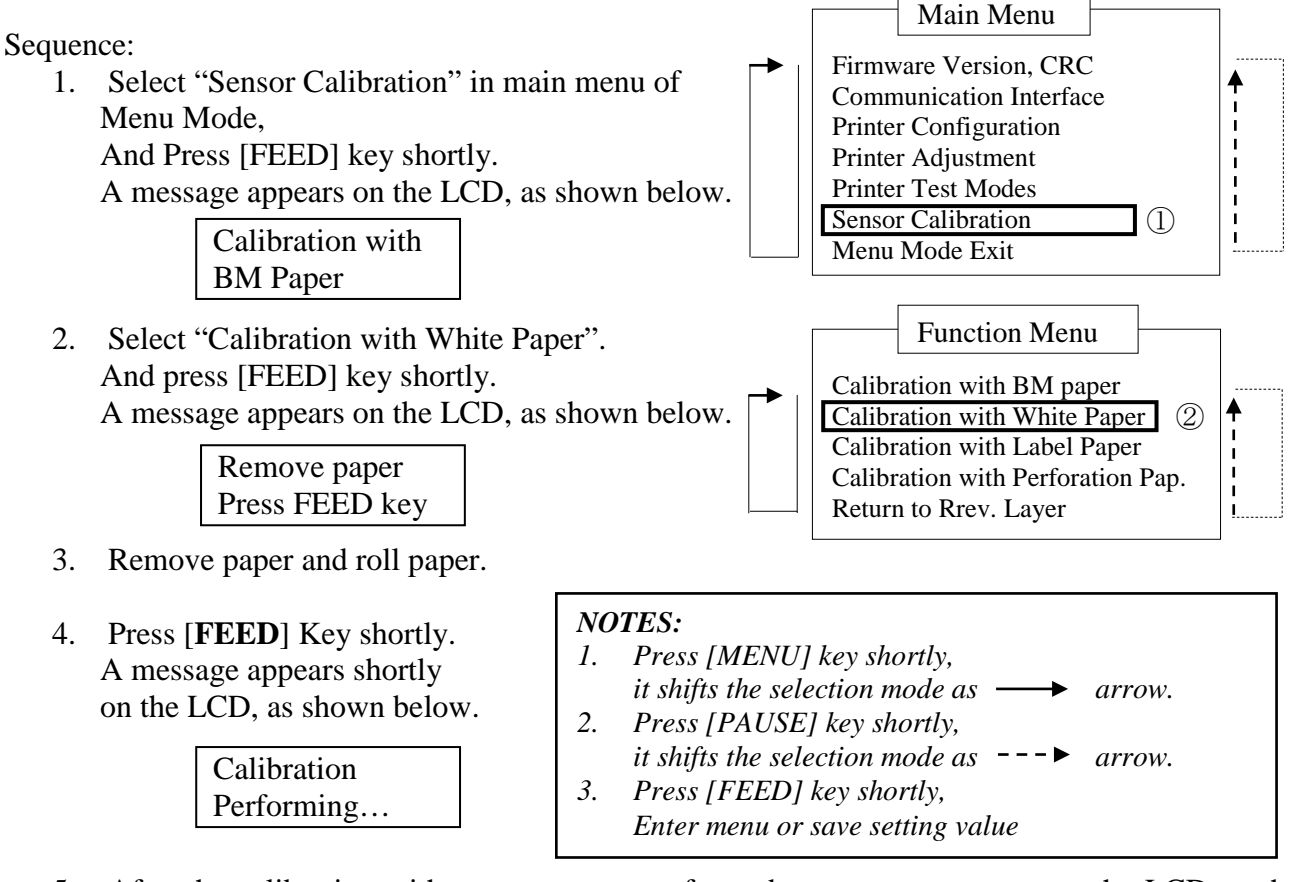

5. After the calibration with no paper was performed, a message appears on the LCD as shown below.

| Set BM paper   |  |
|----------------|--|
| Press FEED key |  |

- Set white paper in the printer. And insert the paper into the printer without thermal print head unit ope n.
- 7. Press [FEED] Key shortly.
- 8. Starts loading and feeding a paper, and starts the calibration with white paper. A message appears on the LCD as shown below.

| Calibration |  |
|-------------|--|
| Performing  |  |

9. Depends on calibration the result, a message appears on the LCD as shown below. In case of succeeded sensor calibration

| Calibration |  |
|-------------|--|
| Succeeded   |  |

10. In case of failed sensor calibration

| Failed 12345 | 1: Paper End Sensor2: Exit Sensor3: TOF Sensor4: BM Sensor | 5: Label Sensor |
|--------------|------------------------------------------------------------|-----------------|
| X            | - : No Error X : Failure                                   |                 |

#### 5.7.3 Sensor Calibration With Label Paper

This mode performs Sensor level adjustment test with label paper.

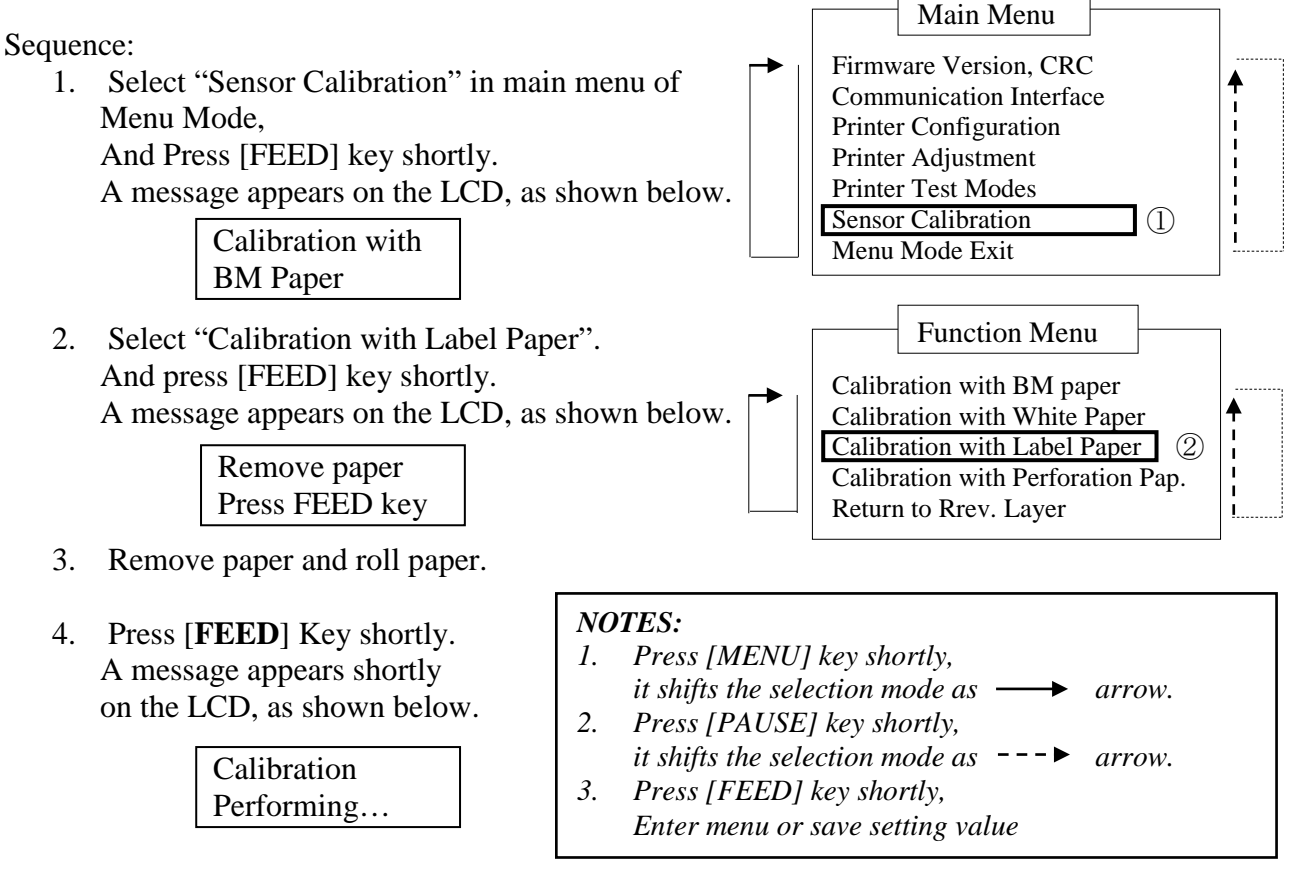

5. After the calibration with no paper was performed, a message appears on the LCD as shown below.

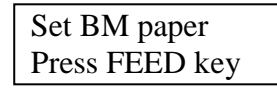

- 6. Set lable paper in the printer.
- 7. And insert the paper into the printer without thermal print head unit open.
- Press [FEED] Key shortly.
   Starts loading and feeding a paper, and starts the calibration with label paper.
   A message appears on the LCD as shown below.

| Calibration |  |
|-------------|--|
| Performing  |  |

9. Depends on calibration the result, a message appears on the LCD as shown below. In case of succeeded sensor calibration

| Calibration |  |
|-------------|--|
| Succeeded   |  |

10. In case of failed sensor calibration

| Failed 12345 | 1: Paper End Sensor 2: Exit Sensor<br>3: TOF Sensor 4: BM Sensor | 5: Label Sensor |
|--------------|------------------------------------------------------------------|-----------------|
| X            | - : No Error X : Failure                                         |                 |

#### 5.7.4 Sensor Calibration With Perforation Paper

This mode performs Sensor level adjustment test with perforation paper.

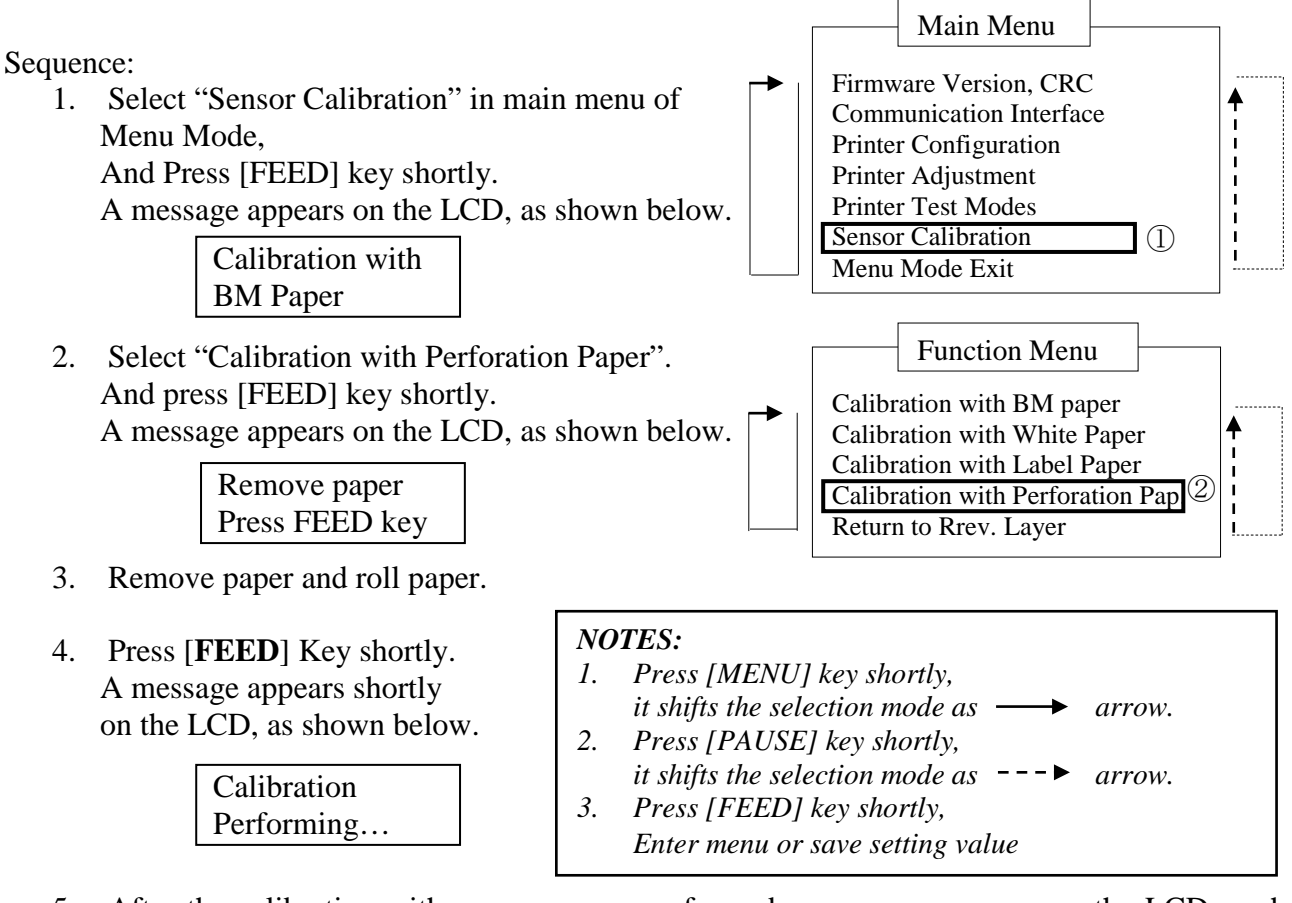

5. After the calibration with no paper was performed, a message appears on the LCD as shown below.

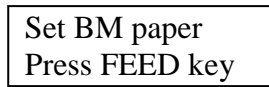

- 6. Set white paper in the printer.
- And insert the paper into the printer without thermal print head unit open.
- 7. Press [**FEED**] Key shortly.
- 8. Starts loading and feeding a paper, and starts the calibration with perforation paper. A message appears on the LCD as shown below.

| Calibration |  |
|-------------|--|
| Performing  |  |

9. Depends on calibration the result, a message appears on the LCD as shown below. In case of succeeded sensor calibration

| Calibration |  |
|-------------|--|
| Succeeded   |  |

10. In case of failed sensor calibration

| Failed 12345 | 1: Paper End Sensor 2: Exit Sensor<br>3: TOF Sensor 4: BM Sensor | 5: Label Sensor |
|--------------|------------------------------------------------------------------|-----------------|
| X            | - : No Error X : Failure                                         |                 |

### 5.8 **Printer Driver Installation**

#### 5.8.1 System Requirement

OS:Windows 2000(English) / XP Professional (English)Language:EnglishPrinter I/F:DB-EA4D-GS10-QM-R: USB (Printer Class), LAN(TCP/IP)<br/>DB-EA4D-GS12-QM-R: USB (Printer Class), LAN(TCP/IP),Parallel

#### 5.8.2 Driver Installation Guide By Using Usb & Parallel

#### 1. Install by Plug-N-Play by USB

Connect the printer by USB cable when powered on, and the windows OS will detect a new hardware, then go on 2.3 ("Hardware Wizard") and follow the steps to proceed the installation.

#### Install by Plug-N-Play by Parallel

Connect the printer by Parallel cable when powered on, and the windows OS will detect a new hardware, then go on 2.3 ("Hardware Wizard") and follow the steps to proceed the installation.

2. Install via "Add Printer". Open "Printers and Faxes", Click "Add a printers".

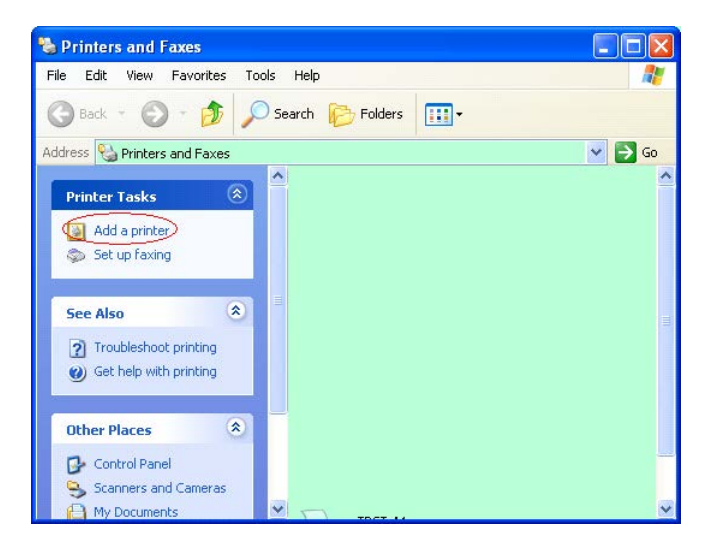

3. Click "Next".

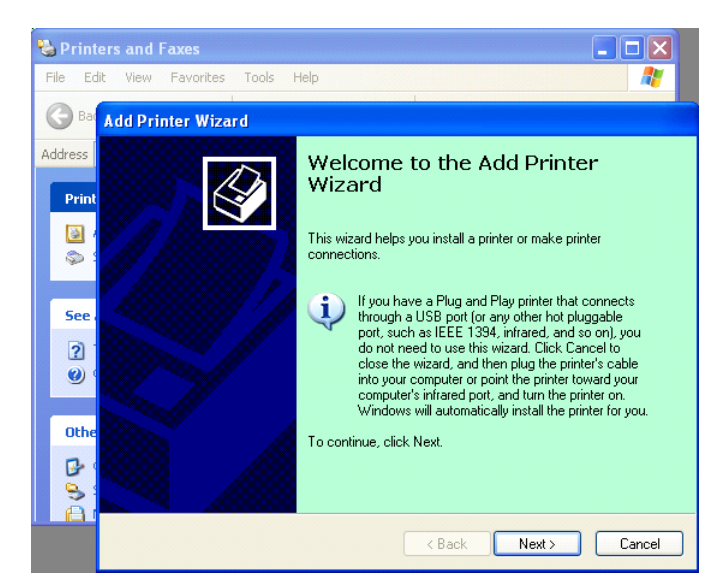

4. Select "Local printer" and "Automatically detect and install my Plug and Play printer", Click "Next".

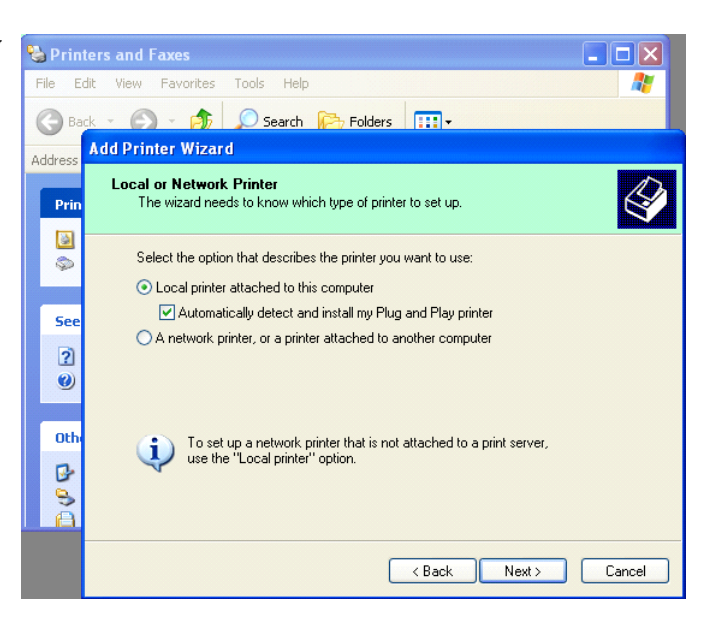

#### 5. PC will detect new hardware and open "Hardware Wizard"

 When the New Hardware Wizard ask whether to connect to Windows Update, Select " No, not this time" and click "Next".

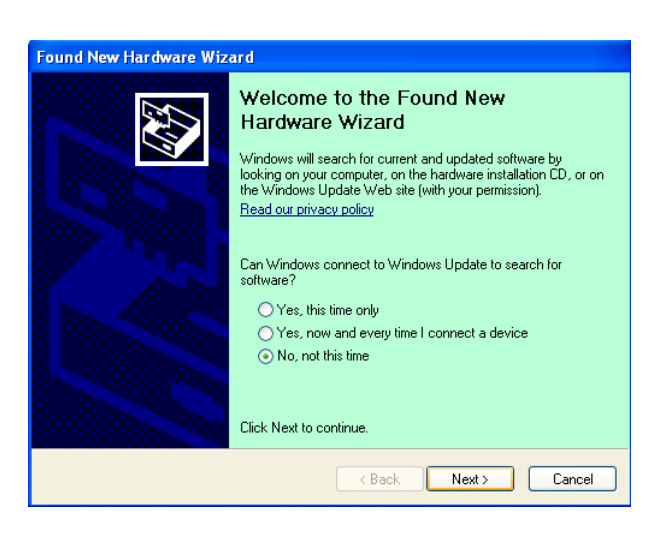

7. Select "Install from a list of specific location(Advanced)" and click "Next".

| Found New Hardware Wizard                                                                                                    |
|----------------------------------------------------------------------------------------------------|
| This wizard helps you install software for:         Toshiba TEC DB-EA4D         If your hardware came with an installation CD         of floppy disk, insert it now.         What do you want the wizard to do?         Install the software automatically (Recommended)         Install from a list or specific location (Advanced)         Click Next to continue. |
| <u> </u>                                                                                                    |

5.8 Printer Driver Installation

8. Select "Search for the best driver in these locations", and then tick on "Include this location in the search", Browse for the printer driver file location and click "Next".

| lease cho       | ose your search and installation options.                                                                                                    |
|-----------------|----------------------------------------------------------------------------------------------------|
| ⊙ <u>S</u> earc | th for the best driver in these locations.                                                                                                    |
| Use th<br>paths | te check boxes below to limit or expand the default search, which includes local<br>and removable media. The best driver found will be installed. |
|                 | Search removable media (floppy, CD-ROM)                                                                                                    |
|                 | Include this location in the search:                                                                                                    |
|                 | C:\Documents and Settings\User\Desktop\LPR V Browse                                                                                               |
| O Don't         | search. I will choose the driver to install.                                                                                                    |
| Choos<br>the dr | e this option to select the device driver from a list. Windows does not guarantee th                                                              |
| the di          | ver you choose will be the best match for your hardware.                                                                                          |
|                 |                                                                                                    |

Found New Hardware Wizard

9. The OS will give windows logo testing warning, just ignore and click "Continue Anyway".

| Found New Hardware Wizard |             |                                                                                                    |  |
|---------------------------|-------------|----------------------------------------------------------------------------------------------------|--|
| Please wait wh            | ile the wiz | ard installs the software                                                                                                    |  |
|                           | Har dwar    | e Installation                                                                                                    |  |
| File Pr                   | <u>.</u>    | The software you are installing for this hardware:<br>Printers<br>has not passed Windows Logo testing to verify its compatibility<br>with Windows XP. (Tell me why this testing is important.)<br>Continuing your installation of this software may impair<br>or destabilize the correct operation of your system<br>either immediately or in the future. Microsoft strongly<br>recommends that you stop this installation now and<br>contact the hardware vendor for software that has<br>passed Windows Logo testing. |  |
|                           |             | Continue Anyway STOP Installation                                                                                                    |  |

10. After OS copied the driver files into system, Click **"Finish"** to complete installation.

| Completing the Found New<br>Hardware Wizard<br>The wizard has finished installing the software for:<br>TOSHIBA DB-EA4D |
|----------------------------------------------------------------------------------------------------|
| Click Finish to close the wizard.                                                                                      |

5.8 Printer Driver Installation

11. After installation, you'll see TOSHIBA DB-EA4Din the Printers and Faxes folder.

| ile <u>E</u> dit <u>V</u> iew F <u>a</u> vorites | Tools | Help               |           |        |
|--------------------------------------------------|-------|--------------------|-----------|--------|
| 3 Back - 🕥 - 🝺                                   | Se 🔎  | arch 📂 Folders 🛄 - |           |        |
| dress 🦦 Printers and Faxes                       |       |                    | *         | 🔁 Go   |
|                                                  | ^     | Name 🔺             | Documents | Status |
| Printer Tasks                                    | 2     | 💕 TOSHIBA DB-EA4D  | 0         | Ready  |
| Add a printer                                    |       |                    |           |        |
| Set up faving                                    |       |                    |           |        |

#### 5.8.3 Driver Installation Guide By Using LAN

1. Open "Printers and Faxs", click "Add a Printers".

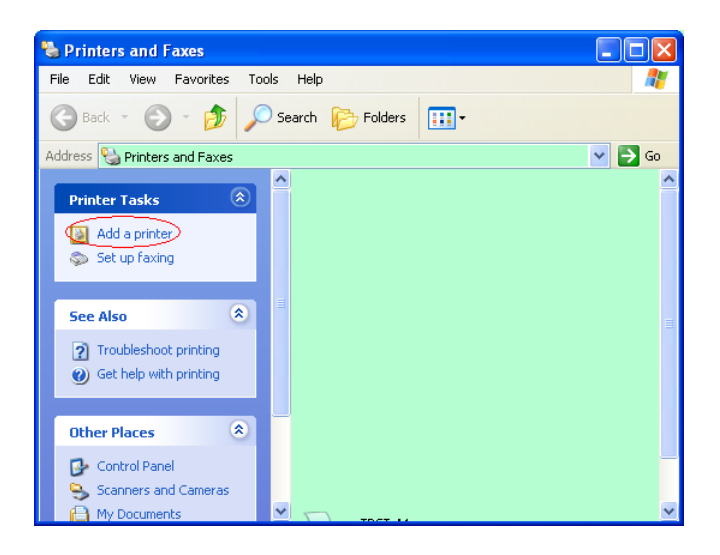

2. Click "Next".

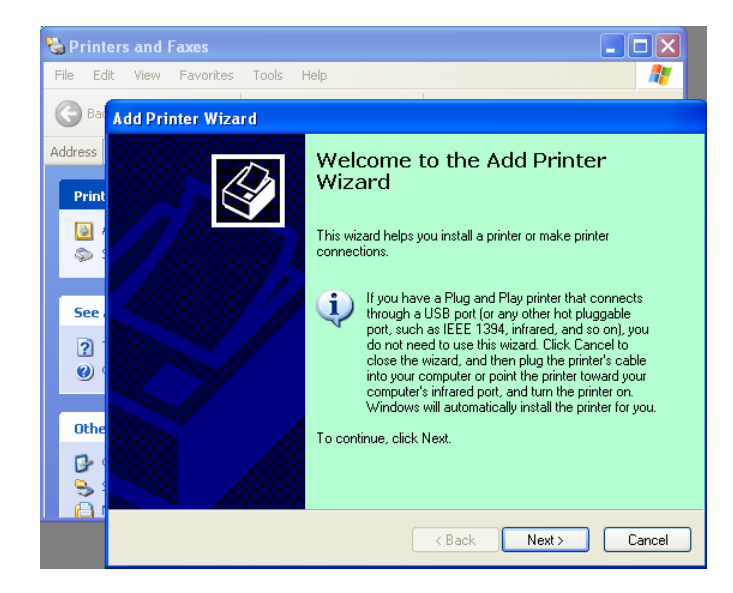

5. Click "Next".

5.8 Printer Driver Installation

3. Select "Local printer attached to this computer", and Click "Next".

| Add Printer Wizard                                                                                  |        |
|----------------------------------------------------------------------------------------------------|--------|
| Local or Network Printer<br>The wizard needs to know which type of printer to set up.               | S      |
| Select the option that describes the printer you want to use:                                       |        |
| Local printer attached to this computer                                                             |        |
| Automatically detect and install my Plug and Play printer                                           |        |
| A network printer, or a printer attached to another computer                                        |        |
| To set up a network printer that is not attached to a print server, use the "Local printer" option. |        |
| < <u>B</u> ack Next>                                                                                | Cancel |

4. Select "Create a new port:" and "Standard TCP/IP Port", and click "Next".

| Computers communicate w               | vith printers through ports.                         | 6            |
|---------------------------------------|------------------------------------------------------|--------------|
| Select the port you want yo new port. | our printer to use. If the port is not listed, you a | can create a |
| $\bigcirc$ Use the following port:    | LPT1: (Recommended Printer Port)                     | ~            |
| The connector for this                | port should look something like this:                |              |
|                                       |                                                      |              |
| © Create a new port:                  |                                                      |              |
| © Greate a new port<br>Type of port   | Local Port<br>Local Port<br>Standard TCP/IP Port     | ×            |

| Add Standard TCP/IP Pri | nter Port Wizard 🛛 🔀                                                                                                    |
|-------------------------|----------------------------------------------------------------------------------------------------|
|                         | Welcome to the Add Standard<br>TCP/IP Printer Port Wizard<br>You use this wizard to add a port for a network printer.<br>Before continuing be sure that:<br>1. The device is turned on.<br>2. The network is connected and configured. |
|                         | To continue, click Next.                                                                                                    |
|                         |                                                                                                    |

 Input printer IP address to "Printer Name or IP Adress:", and click "Next".

| Add Port<br>For which device do you wan | t to add a port?                        |         |
|-----------------------------------------|-----------------------------------------|---------|
| Enter the Printer Name or IP a          | ddress, and a port name for the desired | device. |
| Printer Name or IP <u>A</u> ddress:     |                                         |         |
| Port Name:                              | DB-EA4DLAN                              |         |
|                                         |                                         |         |
|                                         |                                         |         |
|                                         |                                         |         |
|                                         |                                         |         |
|                                         |                                         |         |

7. Click "Finich".

| Add Standard TCP/IP Printer Port Wizard |                                                                                                    |                                                            |
|-----------------------------------------|----------------------------------------------------------------------------------------------------|------------------------------------------------------------|
|                                         | Completing the Add Standard<br>TCP/IP Printer Port Wizard<br>You have selected a port with the following characteristics. |                                                            |
|                                         | SNMP:<br>Protocol:<br>Device:<br>Port Name:<br>Adapter Type:                                                              | No<br>RAW, Port 9100<br>DB-EA4DLAN<br>Generic Network Card |
| To complete this wizard, click Finish.  |                                                                                                    |                                                            |

8. When the New Hardware Wizard ask whether to connect to Windows Update, Select "**No, not this time**" and click "**Next**".

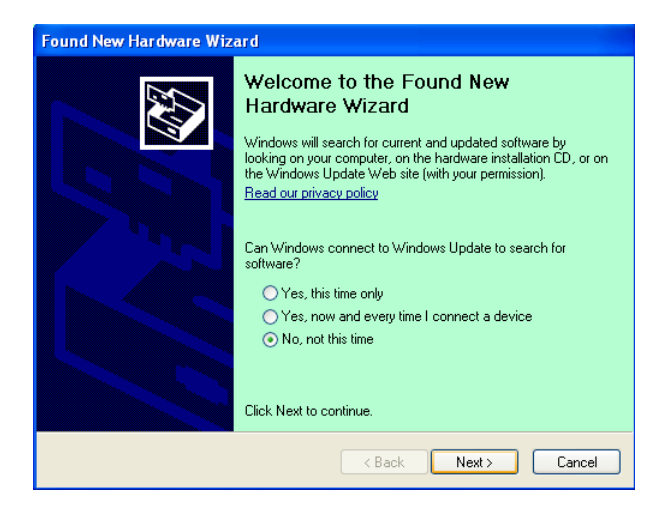

9. Select "Install from a list of specific location(Advanced)" and click "Next".

| Found New Hardware Wiz | ard                                                                                                    |
|------------------------|----------------------------------------------------------------------------------------------------|
|                        | This wizard helps you install software for:<br>Toshiba TEC DB-EA4D                                                                            |
|                        | If your hardware came with an installation CD or floppy disk, insert it now.                                                                  |
|                        | What do you want the wizard to do?<br>Install the software automatically (Recommended)<br>Install from a list or specific location (Advanced) |
|                        | Click Next to continue.                                                                                                    |
|                        | < <u>B</u> ack <u>N</u> ext > Cancel                                                                                                    |

10. Select "Search for the best driver in these locations", and then tick on "Include this location in the search", Browse for the printer driver file location and click "Next".

| und New Hardware Wizard |                                                                                                    |  |
|-------------------------|----------------------------------------------------------------------------------------------------|--|
| Please cho              | ose your search and installation options.                                                                                                    |  |
| ⊙ <u>S</u> earc         | h for the best driver in these locations.                                                                                                    |  |
| Use th<br>paths         | re check boxes below to limit or expand the default search, which includes local<br>and removable media. The best driver found will be installed. |  |
|                         | Search removable media (floppy, CD-ROM)                                                                                                    |  |
|                         | Include this location in the search:                                                                                                    |  |
|                         | C:\Documents and Settings\User\Desktop\LPR                                                                                                    |  |
| O Don't                 | search. I will choose the driver to install.                                                                                                    |  |
| Choos<br>the dri        | e this option to select the device driver from a list. Windows does not guarantee th<br>wer you choose will be the best match for your hardware.  |  |
|                         | <back next=""> Cancel</back>                                                                                                    |  |

11. The OS will give windows logo testing warning, just ignore and click "Continue Anyway".

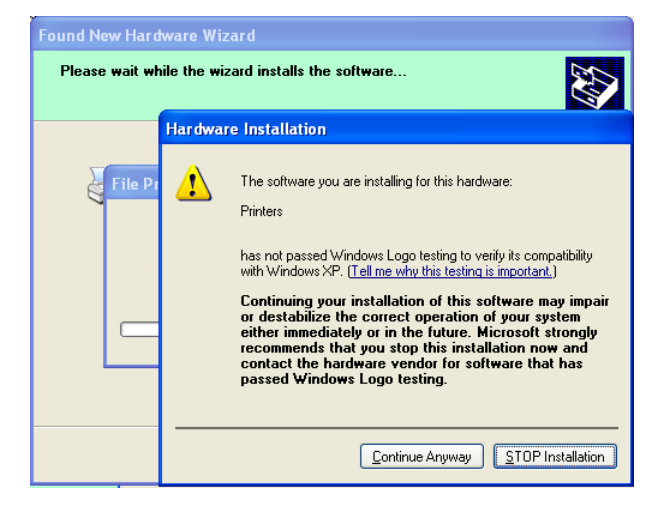

5.8 Printer Driver Installation

12. After OS copied the driver files into system, Click **"Finish"** to complete installation.

| Found New Hardware Wizard |                                                                                                    |  |
|---------------------------|----------------------------------------------------------------------------------------------------|--|
|                           | Completing the Found New<br>Hardware Wizard<br>The wizard has finished installing the software for: |  |
|                           | K Back Finish Cancel                                                                                |  |

13. After installation, you'll see TOSHIBA DB-EA4Din the Printers and Faxes folder.

| SPrinters and Faxes                 |                  |           |          |
|-------------------------------------|------------------|-----------|----------|
| <u>File Edit View Favorites I</u> d | ols <u>H</u> elp |           | <b>.</b> |
| 🜀 Back - 🌍 - 🏂 🔎                    | Search 💫 Folders |           |          |
| Address 🦦 Printers and Faxes        |                  | *         | 🛃 Go     |
|                                     | 🔺 Name 🔺         | Documents | Status   |
| Printer Tasks 🙁                     | TOSHIBA DB-EA4D  | 0         | Ready    |
| Add a printer                       |                  |           |          |
| set up faxing                       |                  |           |          |
| Facility                            | ✓ <              |           | >        |

## 5.9 Parameter Setting In Menu Mode

## 5.9.1 Category "Firmware Version, CRC"

This category indicates Version Nnumber and CRC of Firmware. Not changeable in this category.

| Function      | Description                                                          |
|---------------|----------------------------------------------------------------------|
| Main Firmware | Display the version number and CRC of the installed main firmware on |
|               | the second line of the LCD as below.                                 |
|               | vvvvv: 5 digits for the version number                               |
|               | cccc: 4 digits for CRC                                               |
| FTP Firmware  | Display the version number and CRC of the installed FTP firmware on  |
|               | the second line of the LCD as below.                                 |
|               | vvvvv: 5 digits for the version number                               |
|               | cccc: 4 digits for CRC                                               |
| Boot Firmware | Display the version number and CRC of the installed boot firmware on |
|               | the second line of the LCD as below.                                 |
|               | vvvvv: 5 digits for the version number                               |
|               | cccc: 4 digits for CRC                                               |
| SBCS CG       | Display the version number and CRC of the installed SBCS CG on the   |
|               | second line of the LCD as below.                                     |
|               | vvvvv: 5 digits for the version number                               |
|               | cccc: 4 digits for CRC                                               |

#### 5.9.2 Category "Communication Interface"

User can select communication interface function menu in this category. (\*: *Default setting of the function*)

| Function         | List of Menu    | Description                                    |
|------------------|-----------------|------------------------------------------------|
| Interface Type   | USB*            | Select the interface type.                     |
|                  | Ethernet        | Note) If Parallel option is not installed,     |
|                  | Parallel        | "Parallel" is not displayed.                   |
| Printer IP Addr. | XXX.XXX.XXX.XXX | Set the printer IP address for Ethernet.       |
|                  | XXX: No.000-255 | This setting is valid, if Ethernet is selected |
|                  |                 | for Interface Type.                            |
| Gate IP Addr.    | XXX.XXX.XXX.XXX | Set the gate IP address for Ethernet. This     |
|                  | XXX: No.000-255 | setting is valid, if Ethernet is selected for  |
|                  |                 | Interface Type.                                |
| Subnet Mask      | XXX.XXX.XXX.XXX | Set the subnet mask for Ethernet. This         |
|                  | XXX: No.000-255 | setting is valid, if Ethernet is selected for  |
|                  |                 | Interface Type.                                |
| Socket Port      | XXXX            | Set the socket port for Ethernet. This         |
|                  | XXXX: No.       | setting is valid, if Ethernet is selected for  |
|                  |                 | Interface Type.                                |
| Mac Address      |                 | Display the Mac address on the                 |
|                  | -               | second line of the LCD.                        |

## 5.9.3 Category "Printer Configuration"

User can select printer configuration function menu in this category. (\*: *Default setting of the function*)

| Function         | List of Menu                                                        | Description                                                                                                    |
|------------------|---------------------------------------------------------------------|----------------------------------------------------------------------------------------------------|
| Paper Type       | Black Mark<br>Document Length<br>Label*<br>Perforation<br>Cut Sheet | Select a type of paper.<br>This setting is used for normal printing.<br>Refer to the chapter "Paper Type<br>Control".<br>Note) In Printer Test modes, this printer<br>has individual setting of Paper Type.                                                                                                    |
| Document Length  | XXX/203 inch<br>XXX: 560-1260*-4434                                 | Set Document length in n/203 inch. This<br>length is used as the form length in<br>Document Length and Cut Sheet mode<br>of Paper Type for normal printing. Refer<br>to the chapter "Document Length Mode"<br>Note) In Printer Test modes, this printer<br>has individual setting of Form Length.<br>If this length is smaller than 960<br>(120mm), it will be handled as 960<br>(120mm) in Cut Sheet mode. |
| Print Mode       | Others*<br>Receipt                                                  | Select a print mode Others (Label, Tag<br>etc) or Receipt. Printer can be selected<br>proper setting of strobe time for thermal<br>head by this setting.                                                                                                    |
| Print Density(F) | (-15) - 0- 7* - (+15)                                               | Set the density of printing for front side<br>head (-: light / +: dark)                                                                                                    |
| Print Density(B) | (-15) - 0- 7* - (+15)                                               | Set the density of printing for back side<br>head (-: light / +: dark)                                                                                                    |
| Power Control    | Low*<br>High                                                        | Select a type of power consumption.<br>(Low (T.B.D W) / High (T.B.D W))                                                                                                    |

| Function      | List of Menu                                      | Description                                                                                                    |
|---------------|---------------------------------------------------|----------------------------------------------------------------------------------------------------|
| Print Speed   | Variable<br>6.0ips<br>5.0ips<br>4.0ips*<br>3.0ips | Select printing speed.<br>If Variable is selected, the printing speed<br>depends on the duty of the printing data.<br>If other speeds are selected, the printing<br>speed is fixed to the selected speed.<br>Note) The message of Variable is not<br>displayed (can not be selected), if Rotary<br>Cutter is not Off. |
| Max. Variable | 6.0ips*<br>5.0ips<br>4.0ips<br>3.0ips             | Select maximum printing speed of<br>"Variable".<br>If Variable is selected in Print Speed,<br>this setting is valid for the maximum<br>printing speed for Variable.                                                                                                    |
| Page Recovery | Off*<br>On                                        | Select an error page recovery mode on<br>or off.<br>If on is selected, the page data which<br>error was occurred is kept and it will be<br>printed on the first page after loading<br>paper.                                                                                                    |
| BM Cut Offset | (-59) – (+5)* - (+59)                             | Set the BM (Black Mark) cut offset in $10/203$ ".<br>The origin (offset value = 0x00) of cut position is the edge of a black mark on the side of the paper feed direction. The default position (+5) is the center of BM at BM width is 12.5mm (0.5").                                                                |
| Paper Load    | Auto*<br>Manual                                   | Select the paper loading mode Auto or<br>Manual.<br>If "Auto" is selected, paper is loaded<br>automatically when PE sensor detects<br>paper in PE state.<br>If "Manual" is selected, paper is loaded<br>manually when PE sensor detects paper<br>in PE state and <b>FEED</b> Key is pressed.                          |

## 5.9.3 Category "Printer Configuration"(Cont)

| Function              | List of Menu           | Description                                                                                                    |
|-----------------------|------------------------|----------------------------------------------------------------------------------------------------|
| Rotary Cutter         | Off*<br>Manual<br>Auto | Select the Rotary Cutter option.<br>If "Manual" is selected, the printer<br>requires Cut command is sent. If Cut<br>command is sent, paper is cut at the end<br>of page.<br>If "Auto" is selected, the printer cuts<br>paper every at the end of page without<br>Cut command.<br>Cut position:<br>Label: between Gap (see 3.1.2)<br>BM: Black mark (see 3.2.2)<br>Document length: TOF (see 3.3.2)                                                                                                    |
| Head Fail Thresh      | 0 - 10* - 50 - 100     | Select the threshold to define "Thermal<br>Head Warning" or "Thermal Head<br>Error".<br>If "0" is selected, no warning message or<br>errors are indicated even though any<br>failure elements of thermal print head<br>are found at the time of Power ON the<br>printer.<br>If any number is selected except "0", the<br>number is used for the threshold to<br>define whether "Thermal Head<br>Warning" or "Thermal Head Error" is<br>indicated.<br>e.g. If "12" of failure elements of<br>thermal print head are found and "10" is<br>set as this parameter, "Thermal Head<br>Error" is indicated.<br>If "8" of failure elements of thermal<br>print head are found and "10" is set as<br>this parameter, "Thermal Head<br>Warning" is indicated. |
| Print Printer Config. | -                      | Perform to print the current settings of the printer configuration.                                                                                                    |

## 5.9.3 CATEGORY "PRINTER CONFIGURATION" (Cont)

## 5.9.4 Category "Printer Adjustment"

User can select printer adjust function menu in this category. (\*: *Default setting of the function*)

| Function         | List of Menu       | Description                                                              |
|------------------|--------------------|--------------------------------------------------------------------------|
| Top Margin       | (-15) - 0* - (+15) | Adjust the top margin of paper in 1/203". This value is valid for except |
|                  |                    | The purpose of this adjustment is to                                     |
|                  |                    | aliminate the difference between the                                     |
|                  |                    | theoretical position and the actual                                      |
|                  |                    | position which is caused by the fixing                                   |
|                  |                    | sensors position and other factors                                       |
| Label Top Margin | (-15) - 0* - (+15) | Adjust the top margin of paper in                                        |
| Luber rop Wargin | (15) 0 (115)       | 1/203" This value is valid for the                                       |
|                  |                    | Label mode                                                               |
|                  |                    | The purpose of this adjustment is to                                     |
|                  |                    | eliminate the difference between the                                     |
|                  |                    | theoretical position and the actual                                      |
|                  |                    | position which is caused by the fixing                                   |
|                  |                    | sensors position and other factors.                                      |
| BM Cut Position  | (-15) - 0* - (+15) | Adjust the cut position in 1/203". This                                  |
|                  |                    | value is valid for the BM mode.                                          |
|                  |                    | The purpose of this adjustment is to                                     |
|                  |                    | eliminate the difference between the                                     |
|                  |                    | theoretical position and the actual                                      |
|                  |                    | position which is caused by the fixing                                   |
|                  |                    | sensors position and other factors.                                      |
| Label Cut Pos.   | (-15) - 0* - (+15) | Adjust the cut position in 1/203". This                                  |
|                  |                    | value is valid for the Label mode.                                       |
|                  |                    | The purpose of this adjustment is to                                     |
|                  |                    | eliminate the difference between the                                     |
|                  |                    | theoretical position and the actual                                      |
|                  |                    | position which is caused by the fixing                                   |
|                  |                    | sensors position and other factors.                                      |
| Perfo. Cut Pos.  | (-15) - 0* - (+15) | Adjust the cut position in 1/203". This                                  |
|                  |                    | value is valid for the Perforation mode.                                 |
|                  |                    | The purpose of this adjustment is to                                     |
|                  |                    | eliminate the difference between the                                     |
|                  |                    | theoretical position and the actual                                      |
|                  |                    | position which is caused by the fixing                                   |
|                  |                    | sensors position and other factors.                                      |

## 5.9.5 Category "Printer Test Mode"

User can select printer configuration function menu in this category. (\*: *Default setting of the function*)

| Function                   |             | List of Menu                                           | Description                                                                                                    |
|----------------------------|-------------|--------------------------------------------------------|----------------------------------------------------------------------------------------------------|
|                            | Paper Type  | Black Mark<br>Document Length<br>Label*<br>Perforation | Select a type of paper.<br>This setting is used in Printer Test<br>modes.<br>Refer to the chapter "Paper Type<br>Control"                                                                                                    |
| Test Mode<br>Configuration | Form Length | XXX/203 inch<br>XXX: 560-1260*-<br>4434                | Set Label length in n/203 inch.<br>This length is used for the label<br>length in Label mode.<br>Set Document length in n/203<br>inch. This length is used for the<br>page length in Document Length<br>mode.<br>This setting is used in Printer Test<br>modes.<br>Refer to the chapter "Label Mode"<br>and "Document Length Mode" |
|                            | Paper Width | 58mm<br>80mm<br>4inch*<br>5.1inch                      | Set a type of the paper width. This<br>width is used for Test modes and<br>Print Printer Configuration.<br>This setting is used in Printer<br>Test modes.                                                                                                    |

It is selectable print test functions in this category. Refer to the following table. This category performs printing tests.

| Function       | Description                                                |  |
|----------------|------------------------------------------------------------|--|
| Rolling ASCII  | It performs Rolling ASCII print on 1ST side.               |  |
| Simplex        | Refer to the Chapter "Rolling ASCII print test"            |  |
| H Print Test   | It performs H print on 1ST side.                           |  |
| Simplex        | Refer to the Chapter "H print test"                        |  |
| Dot Check Test | It performs Dot Check print on 1ST side.                   |  |
| Simplex        | Refer to the Chapter "Dot check pattern print test"        |  |
| Graphics Test  | It performs Graphics print on 1ST side.                    |  |
| Simplex        | Refer to the Chapter "Graphics print test"                 |  |
| Rolling ASCII  | It performs Rolling ASCII print on 1ST and 2ST sides both. |  |
| Duplex         | Refer to the Chapter "Rolling ASCII print test"            |  |
| H Print Test   | It performs H print on 1ST and 2ST sides both.             |  |
| Duplex         | Refer to the Chapter "H print test"                        |  |
| Dot Check Test | It performs Dot Check print on 1ST and 2ST sides both.     |  |
| Duplex         | Refer to the Chapter "Dot check pattern print test"        |  |
| Graphics Test  | It performs Graphics print on 1ST and 2ST sides both.      |  |
| Duplex         | Refer to the Chapter "Graphics print test"                 |  |

Keys during performing each printing test

[MENU] Key : Invalid

[PAUSE] Key: Valid and same as online mode [FEED] Key : Short press: Valid and same as online mode Long press: Stop printing for exit Test Print

Sequence:

- 1. Set paper and select print test function from the Printer Test Mode in Menu Mode.
- 2. Press [FEED] Key shortly.
- 3. Performs a printing test.

During performing a printing test, a message appears on the LCD, as shown below.

| e.g.) |
|-------|
|-------|

| Rolling ASCII |  |
|---------------|--|
| Printing      |  |

If you want to stop performing:

During performing a printing test, press **FEED** Key long, then the printer stops printing. A message appears on the LCD, as shown below.

e.g.)

Rolling ASCII Completed

And then, press **FEED** Key shortly. The printer returns to the selection of Menu Mode.

If detects errors or warnings during performing each printing test, an error message appears the same as Online Mode as shown below.

e.g.)

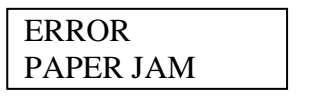

| Rolling ASCII |  |
|---------------|--|
| PAPER NEAR    |  |

### **<u>1. Rolling ASCII print test</u>**

This mode performs rolling ASCII print test repeat, and page number is printed on the top left corner of the page.

The print result as follows.

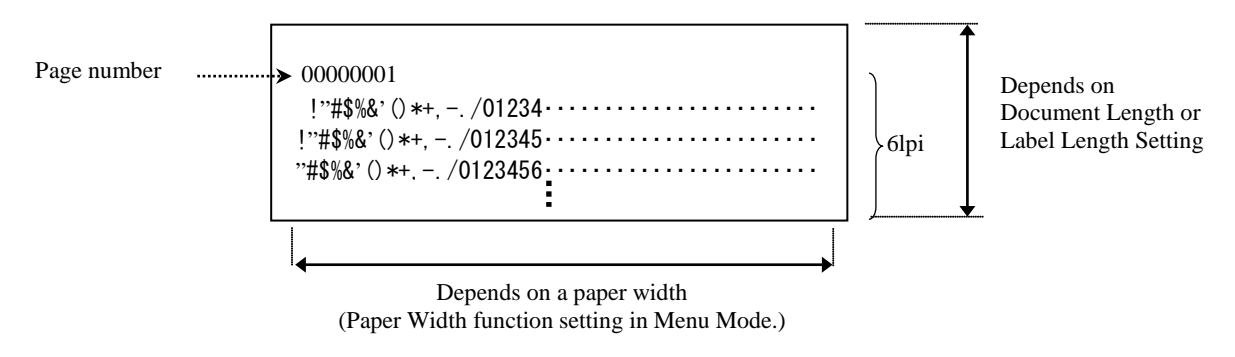

If the setting of paper type is Black Mark Mode, the paper is cut at the next Black Mark (w/ Cutter) or fed to the next Black Mark to cut at manual cut position (w/o Cutter). If the paper type is Document Length Mode, the paper is cut at the end of the page (w/ Cutter) or fed to the end of the page to cut at manual cut position (w/o Cutter). If the paper type is Label Mode, the paper is cut at the next gap (w/ Cutter) or fed to the next gap to cut at manual cut position (w/o Cutter).

The following settings of Menu Mode are valid in Rolling ASCII print test. Paper Type, Form Length, Paper Width, Paper Density, Power Control, Maximum Speed, Page Recovery (only Online mode), BM Cut Offset, Label Cut Offset, Top Margin, Label Top Margin, BM Cut Position and Label Cut Pos, Paper Load.

#### 2. H print test

This mode performs rolling H print test repeat, and page number is printed on the top left corner of the page.

The print result as follows.

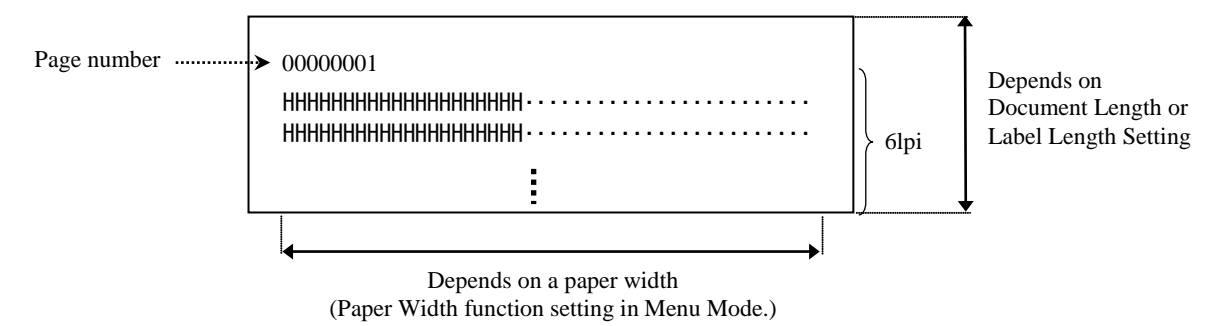

If the setting of paper type is Black Mark Mode, the paper is cut at the next Black Mark (w/ Cutter) or fed to the next Black Mark to cut at manual cut position (w/o Cutter). If the paper type is Document Length Mode, the paper is cut at the end of the page (w/ Cutter) or fed to the end of the page to cut at manual cut position (w/o Cutter). If the paper type is Label Mode, the paper is cut at the next gap (w/ Cutter) or fed to the next gap to cut at manual cut position (w/o Cutter).

The following settings of Menu Mode are valid in H print test.

Paper Type, Form Length, Paper Width, Paper Density, Power Control, Maximum Speed, Page Recovery (only Online mode), BM Cut Offset, Label Cut Offset, Top Margin, Label Top Margin, BM Cut Position and Label Cut Pos, Paper Load.

#### 3. Dot check pattern print test

This mode performs rolling Dot check pattern print test repeat, and page number is printed on the top left corner of the page.

The print result as follows.

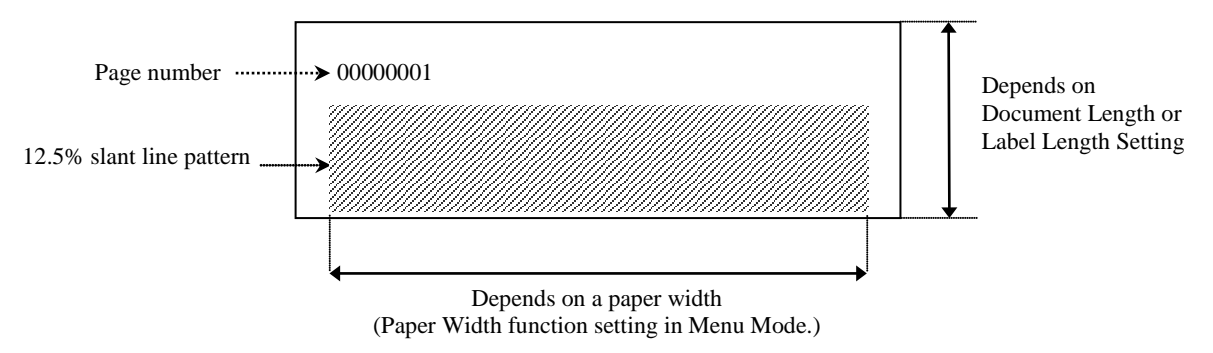

If the setting of paper type is Black Mark Mode, the paper is cut at the next Black Mark (w/ Cutter) or fed to the next Black Mark to cut at manual cut position (w/o Cutter). If the paper type is Document Length Mode, the paper is cut at the end of the page (w/ Cutter) or fed to the end of the page to cut at manual cut position (w/o Cutter). If the paper type is Label Mode, the paper is cut at the next gap (w/ Cutter) or fed to the next gap to cut at manual cut position (w/o Cutter).

The following settings of Menu Mode are valid in Dot check pattern print test. Paper Type, Form Length, Paper Width, Paper Density, Power Control, Maximum Speed, Page Recovery (only Online mode), BM Cut Offset, Label Cut Offset, Top Margin, Label Top Margin, BM Cut Position and Label Cut Pos, Paper Load.

#### 4. Graphics print test

This mode performs rolling Graphics print test repeat, and page number is printed on the top left corner of the page. The print result as follows.

#### Simplex printing

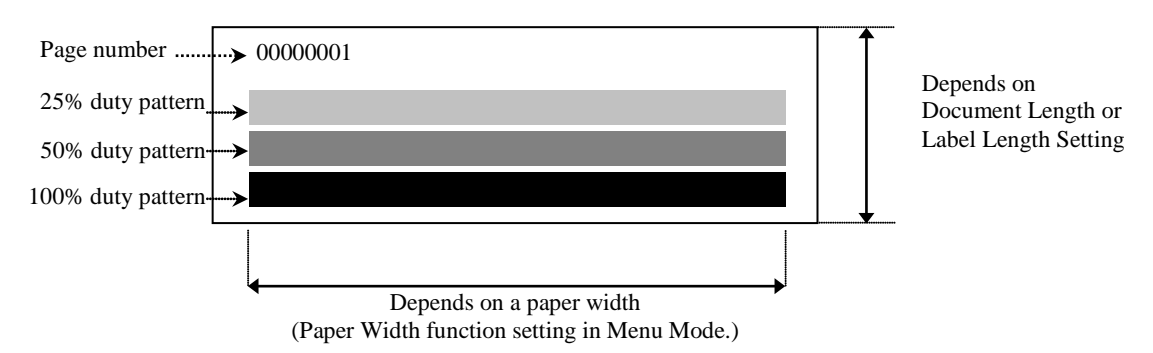

#### Duplex printing

| 1st Page                  | Front side | Back side      |
|---------------------------|------------|----------------|
| 00000001                  |            | See Front side |
| 2nd Page                  | Front side | Back side      |
| 00000002<br>See Back side |            |                |

If the setting of paper type is Black Mark Mode, the paper is cut at the next Black Mark (w/ Cutter) or fed to the next Black Mark to cut at manual cut position (w/o Cutter). If the paper type is Document Length Mode, the paper is cut at the end of the page (w/ Cutter) or fed to the end of the page to cut at manual cut position (w/o Cutter). If the paper type is Label Mode, the paper is cut at the next gap (w/ Cutter) or fed to the next gap to cut at manual cut position (w/o Cutter).

The following setting of Menu Mode is valid in Graphics print test.

Paper Type, Form Length, Paper Width, Paper Density, Power Control, Maximum Speed, Page Recovery (only Online mode), BM Cut Offset, Label Cut Offset, Top Margin, Label Top Margin, BM Cut Position and Label Cut Pos, Paper Load.

## 6. CARE/HANDLING OF THE PAPER

#### **CAUTION:**

Use only paper that meets specified requirements. Use of non-specified paper may shorten the head life of the printer, resulting in problems with print quality, cause a paper feed failure or shorten the cutter life. All paper should be handled with care to avoid any damage to the paper. Read the following guideline carefully.

- Do not store the paper for longer than the manufacture's recommended shelf life.
- Store paper rolls on the flat end, do not store them on the curve sides as this might flatten that side causing erratic media advance and poor print quality.
- Store the paper in plastic bags and always reseal after opening. Unprotected paper can get dirty and the extra abrasion from the dust and dirt particles will shorten the print head life.
- Store the paper in a cool, dry place. Avoid areas where they would be exposed to direct sunlight, high temperature, high humidity, dust or gas.
- Contact with chemicals or oil may discolor or erase the printed image.
- Rubbing the paper hard with nail or hard object may discolor the paper.
- The paper end should not be pasted to the core.
- The thermal paper used for direct thermal printing must not have specifications that exceed Na<sup>+</sup> 800ppm, K<sup>+</sup> 250ppm and Cl<sup>-</sup> 500ppm.
- Some ink used on pre-printed labels may contain ingredients that can shorten the print head's product life. Do not use labels pre-printed with ink that contain hard substances such as carbonic calcium (CaCO<sub>3</sub>) and kaolin (Al<sub>2</sub>O<sub>3</sub>, 2SiO<sub>2</sub>, 2H<sub>2</sub>O).

For further information please contact your authorized TOSHIBA TEC representative or paper manufacturer.

## 7. GENERAL MAINTENANCE

#### WARNING!

Be careful when handling the print head as it becomes very hot.

## 7.1 Cleaning

#### WARNING!

- 1. Be sure to disconnect the power cord prior to performing any maintenance.
- 2. DO NOT POUR WATER directly onto the printer.

#### **CAUTION:**

- 1. Do not use any sharp objects to clean the print head and platen. Doing so may damage them, causing poor print quality or missing dots.
- 2. Never use organic solvents like thinners or venzene for cleaning. Using such solvents may discolor the covers, cause poor print quality or printer failure.
- *3. Do not touch the print head element as static build-up may damage the print head.*

#### NOTE:

Please purchase the Print Head Cleaner from the authorized TOSHIBA TEC service representative.

To help retain the high quality and performance of your printer it should be regularly cleaned. The greater the usage of the printer, the more frequent the cleaning. (i.e. low usage = weekly; high usage = daily).

- 1. Turn the power off.
- 2. Open the top cover.
- 3. Remove the paper.
- 4. Clean the print head element with print head cleaner or cotton swab/soft cloth slightly moistened with ethyl alcohol.
- 5. Clean the platen with soft cloth moistened with absolute ethyl alcohol.
- 6. Remove dust, paper particles or glue from the detection area of the sensors and paper path with a dry soft cloth.

## 7.2 Covers

#### WARNING!

- 1. DO NOT POUR WATER directly onto the printer.
- 2. DO NOT APPLY cleaner or detergent directly onto any cover.
- 3. NEVER USE THINNER OR OTHER VOLATILE SOLVENT on the plastic coverts.
- 4. DO NOT clean the covers with alcohol as it may cause them to discolor, loose their shape or develop structural weakness.

The covers should be cleaned with an electrostatic free cleaner or cloth for automated office equipment; by wiping with dry or slightly dampened with a mild detergent solution.

## 7.3 Removing Jammed Paper

WARNING!

Do not use any tool that may damage the print head.

- 1. Turn the power off.
- 2. Open the Top Cover and remove the media paper.
- 3. Remove the jammed paper from the printer. DO NOT USE any sharp implements or tools as these could damage the printer.
- 4. Clean the Print Head and Platen; remove any further dust or foreign substances.
- 5. Close the Top Cover, and power on to load the media again.

# 8. TROUBLESHOOTING

#### WARNING!

If a problem cannot be solved by taking actions described in this chapter, do not attempt to repair the printer, Turn off and unplug the printer. Then contact an authorized TOSHIBA TEC service representative for assistance.

## 8.1 Error Messages

| Eman Massa and     | L      | ED     | Duchlows/Courses               | D                                        |
|--------------------|--------|--------|--------------------------------|------------------------------------------|
| Error Messages     | Online | Error  | Problems/Causes                | кесочегу                                 |
| ERROR              | On     | Blink  | No paper is detected           | Load paper                               |
| PAPER EMPTY        |        | slowly |                                |                                          |
| ERROR              | On     | Blink  | The thermal print head unit is | Close the print upper block              |
| COVER OPEN         |        | slowly | opened                         |                                          |
| ERROR              | On     | Blink  | 1. The media is jammed in the  | 1. Open the print upper block            |
| PAPER JAM          |        | fast   | media path.                    | Remove jammed paper                      |
|                    |        |        |                                | Close the print upper block              |
|                    |        |        |                                | → Section 7.3                            |
|                    |        |        | 2. Label gap sensor is not     | 2. Ajust the sensor position correctly.  |
|                    | _      |        | correctly aligned              | → Section 5.3.2                          |
| ERROR              | On     | Blink  | The sensor detects com motor   | Turn the printer off and then on.        |
| CAM MOTOR          |        | fast   | position error                 |                                          |
| JAM                | 0      | D1' 1  | 1. D. (                        |                                          |
| EKKUK              | On     | Blink  | 1. Detects jam on cutter       | 1. Turn the printer off and remove jam   |
| CUTTER JAM         |        | Tast   |                                | Paper. $\blacktriangleright$ Section 7.3 |
|                    |        |        | 2 The Cutter Cover is not      | Attach the Cutter Cover properly         |
|                    |        |        | 2. The Cutter Cover is not     | 2. Attach the Cutter Cover property      |
| EDDOD              | 0      | D1' 1  |                                | T (1 1 1                                 |
| ERKOK<br>UNADLE TO | On     | Blink  | The media is not correctly     | Insert the media correctly.              |
| UNABLE IU          |        | Tast   | inserted to printer.           |                                          |
| EPROP              | On     | Blink  | The printer cannot detect      | Check media type and specification       |
| LARFI              | Oli    | fast   | I abel gap                     | And perform "Sensor Calibration "        |
| LADLL              |        | 1451   | Laber gap .                    | Section 54 and 573                       |
| READY              | On     | Blink  | The print data is over label   | Adjust print data length within label    |
| LABEL PAGE         | 011    | fast   | length which printer           | length.                                  |
| OVER               |        |        | measured.                      |                                          |
| ERROR              | On     | Blink  | 1. The printer cannot detect   | 1. Check the media type and black        |
| BLACK MARK         |        | fast   | Black Mark                     | mark specification                       |
|                    |        |        | 2. The black mark sensor is    | 2. Adjust the sensor position            |
|                    |        |        | not correctly aligned with     | $\rightarrow$ Section 5.3.1              |
|                    |        |        | black mark on the media        |                                          |
| ERROR              | On     | Blink  | 1. Thermal head temperature    | 1. Wait for a few minutes                |
| HEAD               |        | fast   | is high                        | If does not solve the problem,           |
| TEMPERATURE        |        |        | -                              | Call a TOSHIBA TEC authorized            |
|                    |        |        |                                | service representative                   |
|                    |        |        | 2. Thermal head is damaged     | 2. Turn the printer off and then on.     |
|                    |        |        |                                | If does not solve the problem,           |
|                    |        |        |                                | Call a TOSHIBA TEC authorized            |
|                    |        |        |                                | service representative                   |

## 8.1 Error Messages (Cont.)

| Error Massagas       | L               | E <b>D</b> | Problems/Courses                                                   | Dogovory                                                                        |
|----------------------|-----------------|------------|--------------------------------------------------------------------|---------------------------------------------------------------------------------|
| Error wiessages      | Online          | Error      | F Toblems/Causes                                                   | Kecovery                                                                        |
| ERROR                | On              | On         | EEPROM access is not                                               | Turn the printer off and then on.                                               |
| EEFKOM               |                 |            | avallable.                                                         | Call a TOSHIBA TEC authorized                                                   |
|                      |                 |            |                                                                    | service representative                                                          |
| READY                | Blink           | Off        | During printer Power ON, the                                       | Downloaded the correct CG Data by                                               |
| NONE CG              | slowly          |            | value of Check code in CG                                          | IPL.                                                                            |
|                      |                 |            | (It is possible to print on                                        |                                                                                 |
|                      |                 |            | Online Mode without CG)                                            |                                                                                 |
| READY                | Blink           | Off        | Thermal head temperature is high                                   | The printer automatically starts printing the                                   |
| COOLING<br>DOWN      | slowly          |            |                                                                    | data again.<br>Wait for a few minutes.                                          |
| READY<br>24V ANOMALY | Blink<br>slowly | Off        | When the printer detects power voltage low.                        | Turn the printer off and then on                                                |
| READY                | Blink           | Off        | The sensor calibration is not                                      | Perform sensor calibration successfully                                         |
| SENSOR ADJ.<br>FAIL  | slowly          |            | successful                                                         | →Section 5.7                                                                    |
| ERROR                | On              | Blink      | The printer cannot detect                                          | Ceck the media type and perforation paper's                                     |
| PERFORATION          |                 | fast       | rectangular hole of perforation paper.                             | specification                                                                   |
| READY                | On              | Blink      | The print data is over perforation                                 | Adjust the print data length within                                             |
| PERFO. PAGE<br>OVER  |                 | fast       | paper length which the printer measured                            | perforation paper length which the printer measured                             |
| READY                | On              | Blink      | The print data is over cut sheet                                   | Adjust the print data length within cut sheet                                   |
| OVER                 |                 | Tast       | length                                                             | length                                                                          |
| ERROR                | On              | On         | During printer Power ON, failure                                   | When no failure element is detected on thermal print head at POP (after         |
| HEAD                 |                 |            | found and the number of failure                                    | problematic thermal print head is replaced.)                                    |
|                      |                 |            | exceeds the setting of "Heal Fail                                  | When the setting of "Head Fail Thresh" is                                       |
|                      |                 |            | Thresh".                                                           | larger than the number of failure elements                                      |
|                      |                 |            |                                                                    | →                                                                               |
| READY                | Blink           | Off        | During printer Power ON, failure                                   | When no failure element is detected on                                          |
| THERMAL<br>HEAD      | slowly          |            | elements of thermal print head are found and the number of failure | thermal print head at POR (after<br>problematic thermal print head is replaced) |
|                      |                 |            | within the setting of "Heal Fail                                   | When the setting of "Head Fail Thresh" is                                       |
|                      |                 |            | Thresh".                                                           | set to "0".                                                                     |
|                      |                 |            | (It is possible to print on Online                                 |                                                                                 |
|                      |                 |            | displayed.)                                                        |                                                                                 |

## 8.2 Possible Problems

| Problem                                  | Causes                                                    | Solutions                                                             |
|------------------------------------------|-----------------------------------------------------------|-----------------------------------------------------------------------|
| The printer will not turn on.            | 1. The Power Cord is disconnected                         | 1. Plug in the Power Cord.                                            |
|                                          | 2. The AC outlet is not functioning                       | 2. Test with a power cord from another electric appliance.            |
|                                          | 3. The fuse has blown or the circuit breaker has tripped. | 3. Check the fuse or breaker.                                         |
| The media is not fed.                    | 1. The media is not loaded properly.                      | 1. Load the media properly.                                           |
|                                          | 2. The printer is in an error condition.                  | 2. Solve the error in the message display.                            |
| The printed image is blurred.            | 1. The print head is not clean                            | <ol> <li>Clearn the print head using</li> <li>→Section 7.1</li> </ol> |
|                                          | 2. Print energy is not proper for the media               | <ul><li>2. Ajust pint density</li><li>→Section 5.6.3</li></ul>        |
| Dots missing in the print.               | 1. The print head is not clean.                           | <ol> <li>Clearn the print head.</li> <li>→ Section 7.1</li> </ol>     |
|                                          | 2. Print energy is not proper for the media               | <ul><li>2. Ajust pint density</li><li>→ Section 5.6.3</li></ul>       |
| The optional cutter module does not cut. | 1. The Cutter Unit is not closed properly.                | 1. Close the Cutter Unit properly.                                    |
|                                          | 2. The media is jammed in the Cutter.                     | 2. Remove the jammed paper.                                           |
|                                          | 3. The cutter blade is dirty.                             | 3. Clean the cutter blade.                                            |

#### **APPENDIX I INTERFACE**

## **USB Interface**

| Conforming to V2.0 Full speed                         |
|-------------------------------------------------------|
| Control transfer, Bulk transfer                       |
| Full speed (12M bps)                                  |
| Printer class                                         |
| Status with the receive buffer free space information |
| 1                                                     |
| Self power                                            |
| Type B                                                |
|                                                       |

| Pin No. | Signal |
|---------|--------|
| 1       | VBUS   |
| 2       | D-     |
| 3       | D+     |
| 4       | GND    |
| Shell   | Shield |

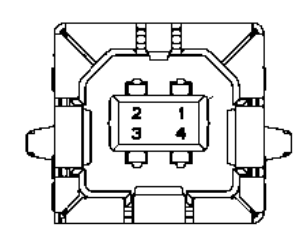

## LAN

| Standard:        | IEEE802.23 10Base-T/100Base-TX         |
|------------------|----------------------------------------|
| Number of ports: | 1                                      |
| Connector:       | Magnetic Integrated Connector          |
| LAN cable:       | 10BASE-T: UTP category 3 or category 5 |
|                  | 100BASE-TX: UTP category 5             |
| Cable length:    | Segment length Max. 100m               |

| Pin No. | Signal |
|---------|--------|
| 1       | TD+    |
| 2       | TD-    |
| 3       | RD+    |
| 4       | TCT    |
| 5       | RCT    |
| 6       | RD-    |
| 7       | FG     |
| 8       | FG     |
| 9       | 3.3V   |
| 10      | LED1   |
| 11      | LED2   |
| 12      | 3.3V   |

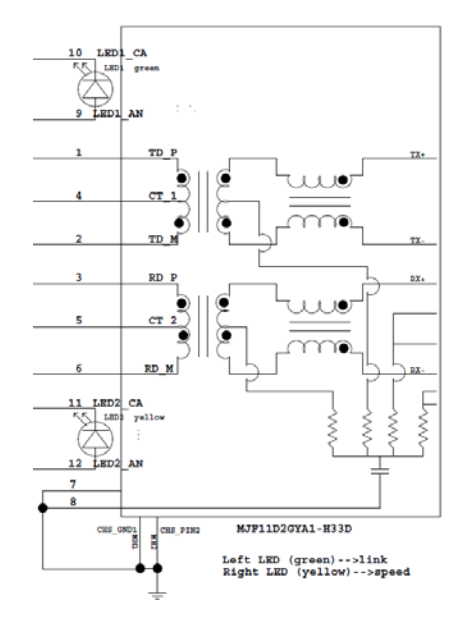

## **Parallel Interface (Centronics)**

Mode:

Conforming to IEEE1284 Compatible mode (SPP mode), Nibble mode 8 bit parallel

Data input method: 8 b

| Pin No. | Signal      | In/Out | Pin No. | Parallel   | In/Out |
|---------|-------------|--------|---------|------------|--------|
| 1       | nSTORBE     | In     | 19      | Signal GND |        |
| 2       | DATA0       | In     | 20      | Signal GND |        |
| 3       | DATA1       | In     | 21      | Signal GND |        |
| 4       | DATA2       | In     | 22      | Signal GND |        |
| 5       | DATA3       | In     | 23      | Signal GND |        |
| 6       | DATA4       | In     | 24      | Signal GND |        |
| 7       | DATA5       | In     | 25      | Signal GND |        |
| 8       | DATA6       | In     | 26      | Signal GND |        |
| 9       | DATA7       | In     | 27      | Signal GND |        |
| 10      | nACK        | Out    | 28      | Signal GND |        |
| 11      | BUSY        | Out    | 29      | Signal GND |        |
| 12      | PE          | Out    | 30      | Signal GND |        |
| 13      | SELECT      | Out    | 31      | nINIT      | In     |
| 14      | nAUTOFEED   | Out    | 32      | nERROR     | Out    |
| 15      | NC          |        | 33      | Signal GND |        |
| 16      | Signal GND  |        | 34      | NC         |        |
| 17      | Chassis GND |        | 35      | NC         |        |
| 18      | +5V DC      | Out    | 36      | nSELECT IN | In     |

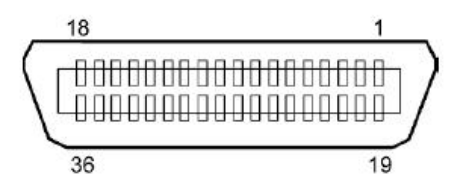

#### **Power Connector**

Mode:

J13 B8P-VR (LF)(SN), JST

| Pin No. | Signal           |
|---------|------------------|
| 1       | 27V              |
| 2       | 27V              |
| 3       | GND              |
| 4       | GND              |
| 5       | 5V               |
| 6       | GND              |
| 7       | (27V Power Save) |
| 8       | N.C.             |

# APPENDIX II MENU MODE TREE

| MENU MODE      |                      |                       |                 |                       |
|----------------|----------------------|-----------------------|-----------------|-----------------------|
| FIESS FEED Key |                      |                       |                 |                       |
| Main menu      | Function             | Menu setting          | Acknowledge     | Result                |
| Firmware       | Boot Firmware        |                       |                 |                       |
| Version, CRC   | Ver.xxxxxx.xxxx      |                       |                 |                       |
| ,              | FTP Firmware         |                       |                 |                       |
|                | Ver.xxxxxx.xxxx      |                       |                 |                       |
|                | Main Firmware        |                       |                 |                       |
|                | Ver.xxxxx.xxxx       |                       |                 |                       |
|                | SBCS CG              |                       |                 |                       |
|                | Ver.xxxxx.xxxx       |                       |                 |                       |
|                | Return to            |                       |                 |                       |
|                | Prev. Layer          |                       |                 |                       |
| Communication  | Interface Type       | Interface Type        | USP             | 1                     |
| Interface      | interface Type       |                       | USB             |                       |
| Interface      | ****                 | USB<br>Interface Type | Ethernet        |                       |
|                |                      | Ethernet              | Accepted        |                       |
|                |                      | Interface Type        | Parallel        | *If Parallel option i |
|                |                      | Parallel              | Accepted        | not installed         |
|                |                      | Return to             | Accepted        | this message is not   |
|                |                      | Prev Laver            |                 | displayed             |
|                | Printer IP Addr      | Printer IP Address    |                 | l anspiajea.          |
|                | XXX XXX XXX XXX      | XXXXXXXXXXXXXX        | Accepted        |                       |
|                | Subnet Mask          | Subnet Mask           | XXX.XXX.XXX     |                       |
|                | XXX.XXX.XXX          | XXX.XXX.XXX.XXX       | Accepted        |                       |
|                | Default Gateway      | Default Gateway       | XXX.XXX.XXX.XXX | -                     |
|                | XXX.XXX.XXX.XXX      | XXX.XXX.XXX.XXX       | Accepted        |                       |
|                | Get IP Address       | Get IP Address        | XXXXX           | -                     |
|                | XXXXX                | XXXXX                 | Accepted        |                       |
|                | DHCP IP Address      | DHCP IP Address       | XXX.XXX.XXX.XXX |                       |
|                | XXX.XXX.XXX.XXX      | XXX.XXX.XXX.XXX       | Accepted        |                       |
|                | Community (R)        |                       |                 | -                     |
|                | *****                |                       |                 |                       |
|                | Community (R/W)      |                       |                 |                       |
|                | XXXXXXXXXXXXXXXXXXX  |                       |                 | _                     |
|                | IP Trap1             | IP Trap1              | XXXXXXX         |                       |
|                | XXXXX                | XXXXX                 | Accepted        |                       |
|                | IP Trap1 Address     | IP Trap1 Address      | XXX.XXX.XXX.XXX |                       |
|                | XXX.XXX.XXX.XXX      | XXX.XXX.XXX.XXX       | Accepted        |                       |
|                | Trap1 Comm.Name      |                       |                 |                       |
|                | XXXXXXXXXXXXXXXXXXXX |                       |                 |                       |

# APPENDIX II MENU MODE TREE (Cont.)

| Main menu     | Function            | Menu setting     | Acknowledge     | Result |
|---------------|---------------------|------------------|-----------------|--------|
|               |                     |                  |                 |        |
| Communication | IP Trap2            | IP Trap2         | XXXXXXX         |        |
| Interface     | XXXXX               | XXXXX            | Accepted        |        |
|               | IP Trap2 Address    | IP Trap2 Address | XXX.XXX.XXX.XXX |        |
|               | XXX.XXX.XXX.XXX     | XXX.XXX.XXX.XXX  | Accepted        |        |
|               | Trap2 Comm.Name     |                  |                 |        |
|               | XXXXXXXXXXXXXXXXXXX |                  |                 |        |
|               | MAC Addr. xx:xx:    |                  |                 |        |
|               | XX:XX:XX:XX         |                  |                 |        |
|               | Socket Port TCP     | Socket Port TCP  | XXXX            |        |
|               | XXXX                | XXXX             | Accepted        |        |
|               | Socket Port UDP     | Socket Port UDP  | XXXX            |        |
|               | XXXX                | XXXX             | Accepted        |        |
|               | Socket Port UDP2    | Socket Port UDP2 | XXXX            |        |
|               | XXXX                | XXXX             | Accepted        |        |
|               | Physical Layer      |                  |                 |        |
|               | XXX.XXX.XXX.XXX     |                  |                 |        |
|               | FTP User.Name       |                  |                 |        |
|               | *****               |                  |                 |        |
|               | Return to           |                  |                 |        |
|               | Prev. Laver         |                  |                 |        |
| Printer       | Paper Type          | Paper Type       | Black Mark      |        |
| Configuration | XXXXXX              | Black Mark       | Accepted        |        |
|               |                     | Paper Type       | Document Length |        |
|               |                     | Document Length  | Accepted        |        |
|               |                     | Paper Type       | Label           |        |
|               |                     | Label            | Accepted        |        |
|               |                     | Paper Type       | Perforation     |        |
|               |                     | Perforation      | Accepted        |        |
|               |                     | Paper Type       | Cut Sheet       |        |
|               |                     | Cut Sheet        | Accepted        |        |
|               |                     | Return to        |                 |        |
|               |                     | Prev Laver       |                 |        |
|               | Document Length     | Document Length  | 560/203inch     |        |
|               | xxxx/203inch        | 560/203inch      | Accepted        |        |
|               | Anna 200 men        | Document Length  | xxxx/203inch    |        |
|               |                     | xxxx/203inch     | Accepted        |        |
|               |                     | Document Length  | 4434/203inch    |        |
|               |                     | 4434/203inch     | Accepted        |        |
|               |                     | Return to        |                 |        |
|               |                     | Drey Laver       |                 |        |
|               |                     | I ICV. Layer     |                 |        |
| Main menu     | Function         | Menu setting     | Acknowledge | Result |
|---------------|------------------|------------------|-------------|--------|
|               |                  | -1               |             |        |
| Printer       | Print Mode       | Print Mode       | Others      |        |
| Configuration | XXXX             | Others           | Accepted    |        |
|               |                  | Print Mode       | Receipt     |        |
|               |                  | Receipt          | Accepted    |        |
|               |                  | Return to        |             |        |
|               |                  | Prev. Layer      |             |        |
|               | Print Density(F) | Print Density(F) | -15         |        |
|               | XXX              | -15              | Accepted    |        |
|               |                  | Print Density(F) | XXX         |        |
|               |                  | XXX              | Accepted    |        |
|               |                  | Print Density(F) | 0           |        |
|               |                  | 0                | Accepted    |        |
|               |                  | Print Density(F) | XXX         |        |
|               |                  | XXX              | Accepted    |        |
|               |                  | Print Density(F) | +15         |        |
|               |                  | +15              | Accepted    |        |
|               |                  | Return to        |             |        |
|               |                  | Prev. Layer      |             |        |
|               | Print Density(B) | Print Density(B) | -15         |        |
|               | XXX              | -15              | Accepted    |        |
|               |                  | Print Density(B) | XXX         |        |
|               |                  | XXX              | Accepted    |        |
|               |                  | Print Density(B) | 0           |        |
|               |                  | 0                | Accepted    |        |
|               |                  | Print Density(B) | XXX         |        |
|               |                  | XXX              | Accepted    |        |
|               |                  | Print Density(B) | +15         |        |
|               |                  | +15              | Accepted    |        |
|               |                  | Return to        |             |        |
|               |                  | Prev. Layer      |             |        |
|               | Power Control    | Power Control    | Low         |        |
|               | XXXX             | Low              | Accepted    |        |
|               |                  | Power Control    | High        |        |
|               |                  | High             | Accepted    |        |
|               |                  | Return to        |             |        |
|               |                  | Prev. Layer      |             |        |

| Main menu     | Function        | Menu setting  | Acknowledge | Result |
|---------------|-----------------|---------------|-------------|--------|
| Drinton       | Drint Snood     | Drint Snood   | Variable    |        |
| Configuration | vyvins          | Variable      | Accepted    |        |
| Configuration | ллиря           | Print Speed   | 6 Oins      |        |
|               |                 | 6 Oins        | Accepted    |        |
|               |                 | Print Speed   | 5 Oins      |        |
|               |                 | 5 Oips        | Accepted    |        |
|               |                 | Print Speed   | 4 Oins      |        |
|               |                 | 4 Oins        | Accepted    |        |
|               |                 | Print Speed   | 3 Oins      |        |
|               |                 | 3 Oins        | Accepted    |        |
|               |                 | Beturn to     | Recepted    |        |
|               |                 | Prev Laver    |             |        |
|               | Max Variable    | Max Variable  | 6 Oins      |        |
|               | wax. variable   | 6 Oins        | Accepted    |        |
|               | Аллрэ           | Max Variable  | 5 Oins      |        |
|               |                 | 5 Oins        | Accepted    |        |
|               |                 | Max Variable  | 4 Oins      |        |
|               |                 | 4 Oins        | Accepted    |        |
|               |                 | Max Variable  | 3 Oins      |        |
|               |                 | 3 Oins        | Accepted    |        |
|               |                 | Return to     | Accepted    |        |
|               |                 | Prev Laver    |             |        |
|               | Page Recovery   | Page Recovery | Off         |        |
|               | xxx             | Off           | Accepted    |        |
|               | ААА             | Page Recovery | On          |        |
|               |                 | On            | Accepted    |        |
|               |                 | Return to     | recepted    |        |
|               |                 | Prev Laver    |             |        |
|               | BM Cut Offset   | BM Cut Offset | 00          |        |
|               | Bivi Cut Offset | -59           | Accepted    |        |
|               | АА              | BM Cut Offset | 22          |        |
|               |                 |               | Accepted    |        |
|               |                 | BM Cut Offset | 29          |        |
|               |                 | 05            | Accepted    |        |
|               |                 | BM Cut Offset | xx          |        |
|               |                 | xx            | Accepted    |        |
|               |                 | BM Cut Offset | 59          |        |
|               |                 | 59            | Accepted    |        |
|               |                 | Return to     | 11000000    |        |
|               |                 | Prev Laver    |             |        |
|               | Paper Load      | Paper Load    | Auto        |        |
|               | XXXXXX          | Auto          | Accepted    |        |
|               |                 | Paper Load    | Manual      |        |
|               |                 | Manual        | Accepted    |        |
|               |                 | Return to     |             |        |
|               |                 | Prev Laver    |             |        |
|               |                 | Tiev. Layer   |             |        |

| Main menu     | Function         | Menu setting           | Acknowledge    | Result         |
|---------------|------------------|------------------------|----------------|----------------|
| Duinten       | Determ Cutter    | Determ Certter         | Off            | 1              |
| Configuration | Rotary Cutter    | Off                    | Accepted       |                |
| Configuration | ллл              | Rotary Cutter          | Manual         | -              |
|               |                  | Manual                 | Accepted       |                |
|               |                  | Rotary Cutter          | Auto           | -              |
|               |                  | Auto                   | Accepted       |                |
|               |                  | Return to              | <b>*</b>       | -              |
|               |                  | Prev. Layer            |                |                |
|               | Head Fail Thresh | Head Fail Thresh       | 0              |                |
|               | XXX              | 0                      | Accepted       |                |
|               |                  | Head Fail Thresh       | XX             |                |
|               |                  | XX                     | Accepted       |                |
|               |                  | Head Fail Thresh       | 50             |                |
|               |                  | 50                     | Accepted       | -              |
|               |                  | Head Fail Thresh       | XX             |                |
|               |                  | XX<br>Head Fail Thread | Accepted       | -              |
|               |                  | 100                    | Accepted       |                |
|               |                  | Return to              | necepted       | 1              |
|               |                  | Prev Laver             |                |                |
|               | Print            | Tiev. Eager            | Printer Config | Printer Config |
|               | Printer Config.  |                        | Printing       | Completed      |
|               | Return to        |                        |                |                |
|               | Prev. Layer      |                        |                |                |
| Printer       | Top Margin       | Top Margin             | -15            |                |
| Adjustment    | XXX              | -15                    | Accepted       |                |
|               |                  | Top Margin             | XXX            |                |
|               |                  | XXX                    | Accepted       |                |
|               |                  | Top Margin             |                |                |
|               |                  | 0                      | Accepted       | -              |
|               |                  | Top Margin             | XXX            |                |
|               |                  | XXX<br>Tan Manain      | Accepted       | -              |
|               |                  | 1 op Margin            | Accepted       |                |
|               |                  | Return to              | necepted       | 1              |
|               |                  | Prev Laver             |                |                |
| Printer       | Label Top Margin | Label Top Margin       | -15            | 7              |
| Adjustment    | XXX              | -15                    | Accepted       |                |
|               |                  | Label Top Margin       | XXX            |                |
|               |                  | XXX                    | Accepted       |                |
|               |                  | Label Top Margin       | 0              |                |
|               |                  | 0                      | Accepted       |                |
|               |                  | Label Top Margin       | XXX            |                |
|               |                  | XXX                    | Accepted       | 4              |
|               |                  | Label Top Margin       | +15            |                |
|               |                  | +15                    | Accepted       |                |
|               |                  | Return to              |                |                |
|               |                  | Prev. Layer            | _              |                |

| Main menu  | Function               | Menu setting                            | Acknowledge                        | Result                      |
|------------|------------------------|-----------------------------------------|------------------------------------|-----------------------------|
| Printer    | BM Cut Position        | BM Cut Position                         | -15                                | ]                           |
| Aujustment | ***                    | BM Cut Position                         | XXX<br>Accepted                    |                             |
|            |                        | BM Cut Position                         | 0<br>Accepted                      |                             |
|            |                        | BM Cut Position                         | xxx<br>Accepted                    |                             |
|            |                        | BM Cut Position<br>+15                  | +15<br>Accepted                    |                             |
|            |                        | Return to<br>Prev. Layer                |                                    | _                           |
|            | Label Cut Pos.<br>xxx  | Label Cut Pos.<br>-15                   | -15<br>Accepted                    |                             |
|            |                        | Label Cut Pos.<br>xxx                   | xxx<br>Accepted                    |                             |
|            |                        | Label Cut Pos.<br>0                     | 0<br>Accepted                      |                             |
|            |                        | Label Cut Pos.                          | xxx<br>Accepted                    | _                           |
|            |                        | Label Cut Pos.<br>+15                   | +15<br>Accepted                    |                             |
|            |                        | Return to<br>Prev. Layer                |                                    | 1                           |
|            | Perfo. Cut Pos.<br>xxx | Perfo. Cut Pos<br>-15                   | -15<br>Accepted                    | -                           |
|            |                        | Perio. Cut Pos<br>XXX<br>Perfo. Cut Pos | Accepted                           | -                           |
|            |                        | 0<br>Perfo, Cut Pos                     | Accepted                           | -                           |
|            |                        | XXX<br>Perfo Cut Pos                    | Accepted<br>+15                    | -                           |
|            |                        | +15<br>Return to                        | Accepted                           |                             |
| Printer    | Test Mode              | Prev. Layer<br>Paper Type               | Paper Type                         | Black Mark                  |
| Test Modes | Configuration          | xxxxxx                                  | Black Mark Paper Type              | Accepted<br>Document Length |
|            |                        |                                         | Document Length Paper Type         | Accepted<br>Label           |
|            |                        |                                         | Label<br>Paper Type<br>Perforation | Accepted<br>Perforation     |
|            |                        |                                         | Return to<br>Prev. Layer           | Accepted                    |

|             | , <u> </u>     |                  |                | , <u> </u>     |
|-------------|----------------|------------------|----------------|----------------|
| Main menu   | Function       | Menu setting     | Acknowledge    | Result         |
| Printer     | Test Mode      | Form Length      | Form Length    | 560/203inch    |
| Test Modes  | Configuration  | xxxx/203inch     | 560/203inch    | Accepted       |
| Test models | 6              |                  | Form Length    | xxxx/203inch   |
|             |                |                  | xxxx/203inch   | Accepted       |
|             |                |                  | Form Length    | 4434/203inch   |
|             |                |                  | 4434/203inch   | Accepted       |
|             |                |                  | Return to      |                |
|             |                |                  | Prev. Laver    |                |
|             |                | Paper Width      | Paper Width    | 58mm           |
|             |                |                  | 58mm           | Accepted       |
|             |                |                  | Paper Width    | 80mm           |
|             |                |                  | 80mm           | Accepted       |
|             |                |                  | Paper Width    | 4inch          |
|             |                |                  | 4inch          | Accepted       |
|             |                |                  | Paper Width    | 5 linch        |
|             |                |                  | 5.1inch        | Accepted       |
|             |                |                  | Return to      | 110000100      |
|             |                |                  | Prev Laver     |                |
|             | Rolling ASCII  |                  | Rolling ASCII  | Rolling ASCII  |
|             | Simplex        |                  | Printing       | Completed      |
|             | H Print Test   | -                | H Print Test   | H Print Test   |
|             | Simplex        |                  | Printing       | Completed      |
|             | Dot Check Test | -                | Dot Check Test | Dot Check Test |
|             | Simplex        |                  | Printing       | Completed      |
|             | Graphics Test  | -                | Graphics Test  | Graphics Test  |
|             | Simplex        |                  | Printing       | Completed      |
|             | Rolling ASCII  | -                | Rolling ASCII  | Rolling ASCII  |
|             | Duplex         |                  | Printing       | Completed      |
|             | H Print Test   | -                | H Print Test   | H Print Test   |
|             | Duplex         |                  | Printing       | Completed      |
|             | Dot Check Test | -                | Dot Check Test | Dot Check Test |
|             | Duplex         |                  | Printing       | Completed      |
|             | Graphics Test  | -                | Graphics Test  | Graphics Test  |
|             | Duplex         |                  | Printing       | Completed      |
|             | Return to      | -                | 8              | I              |
|             | Prev. Laver    |                  |                |                |
| Sensor      | Sensor         | Calibration with | Calibration    | Calibration    |
| Calibration | Calibration    | BM Paper         | Performing     | Succeeded      |
|             |                | 1                |                | Failed 12345   |
|             |                |                  |                | Sensors        |
|             |                | Calibration with | Calibration    | Calibration    |
|             |                | White Paper      | Performing     | Succeeded      |
|             |                | white I aper     | i citorining   | Failed 19245   |
|             |                |                  |                | Sensors        |
|             |                | Calibration with | Calibration    | Calibration    |
|             |                | Label Paper      | Performing     | Succeeded      |
|             |                |                  |                | Failed 12345   |
|             |                |                  |                | Sensors        |

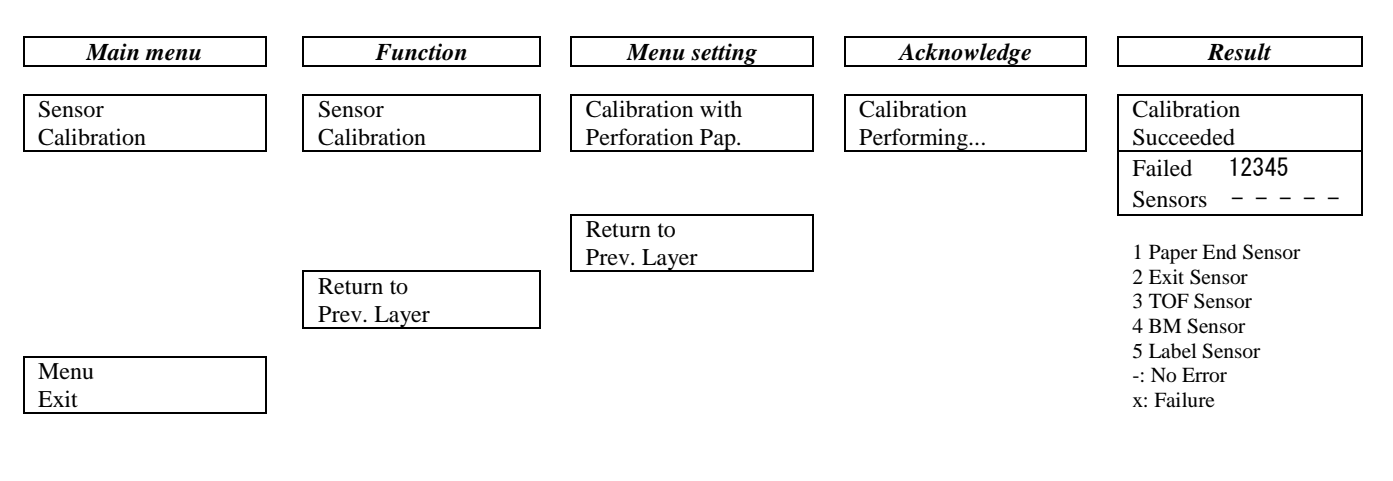

**TOSHIBA TEC CORPORATION** © 2011-2019 TOSHIBA TEC CORPORATION, All Rights Reserved 1-11-1, Osaki, Shinagawa-ku, Tokyo 141-8562, Japan

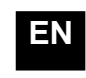

Printed in Indonesia EO1-33091C